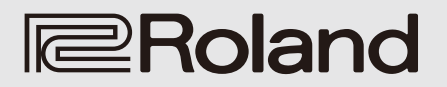

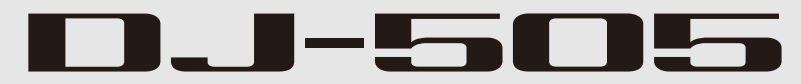

Uživatelský manuál

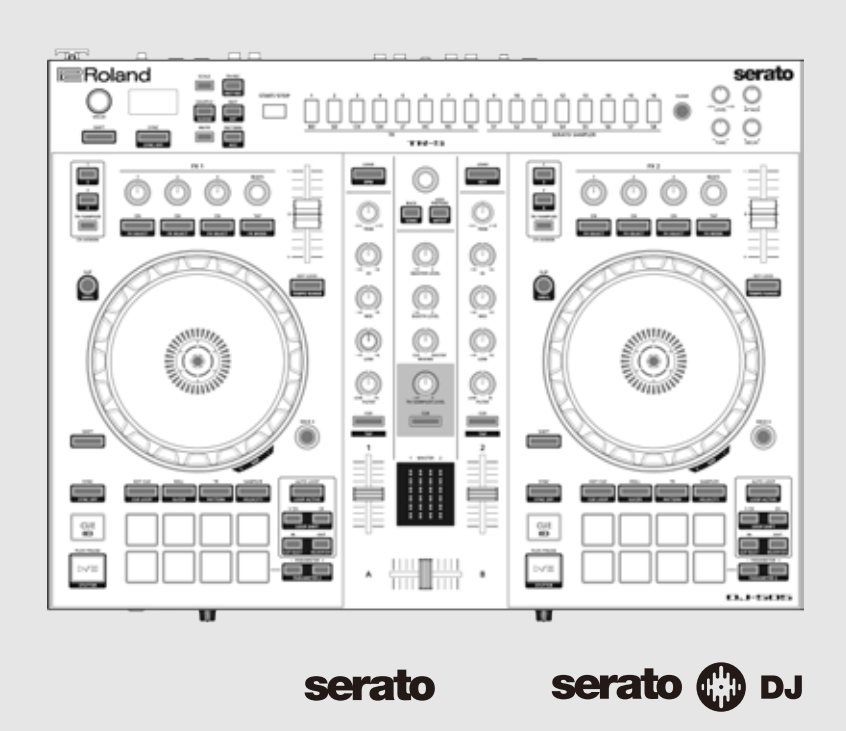

Než začnete přístroj používat, věnujte pozornost sekcím "BEZPEČNÉ POUŽITÍ PŘÍSTROJE" a "DŮLEŽITÉ POKYNY" (leták "BEZPEČNÉ POUŽITÍ PŘÍSTROJE" a Startup Guide). Po přečtení si ponechejte dokumenty po ruce pro pozdější použití.

Copyright © 2017 ROLAND CORPORATION

# Obsah

| Instalace software                    | 3  |
|---------------------------------------|----|
| Systémové požadavky                   | 3  |
| Stažení software                      | 3  |
| Stažení USB ovladače pro DJ-505       | 3  |
| Stažení software Serato DI            | 3  |
| Instalace software                    | 3  |
| liživatelé Mac OS                     | 3  |
|                                       | 3  |
|                                       | -  |
| Popis panelů                          | 4  |
| Sekce Browser                         | 4  |
| Sekce Deck                            | 5  |
| Sekce Mixer                           | 7  |
| Sekce Effect                          | 7  |
| Sekce TR-S                            | 8  |
| Čelní nanel                           | 8  |
| Zadní panel (Přincioní zařízoní)      | 0  |
|                                       | 9  |
| Použití Serato DJ                     | 11 |
| Spuštání Serato DI                    | 11 |
| Základní oporaco v Sorato DI          | 11 |
|                                       | 11 |
|                                       | 11 |
|                                       | 11 |
| Prenravani songu                      | 12 |
| Poslech ve sluchatkach                | 12 |
| Ukonceni Serato DJ                    | 12 |
| Práce s D I-505                       | 12 |
| Operaço e pady                        | 12 |
|                                       | 13 |
|                                       | 13 |
|                                       | 13 |
|                                       | 13 |
| Operace Slicer (SLICER)               | 14 |
| Uložené operace smyčky                | 14 |
| Operace TR (TR)                       | 14 |
| Operace s patternem(PATTERN)          | 15 |
| Operace TR Velocity                   | 15 |
| Operace se samplerem Serato (SAMPLER) | 15 |
| Operace Pitch Play (PITCH PLAY)       | 15 |
| Operace Velocity Sampler              | 15 |
| Operace Slip                          | 15 |
| Analýza songu                         | 15 |
| Operace s efekty                      | 16 |
| Operace režimu Multi FX Mode          | 16 |
| Operace režimu Single FX Mode         | 16 |
| Změna tempa efektu                    | 17 |
| Nahrávání                             | 17 |
| Vstup zvuku z externího zařízení      | 17 |
| Vstup zvuku z DJ přehrávače           | 17 |
| Vstup zvuku z gramofonu               | 17 |
| Vstup zvuku z mikrofonu.              | 17 |
| •                                     |    |

| Operace TR-S.<br>Přehrávání, kopírování nebo mazání patternů<br>Změna nástrojů/ sad<br>TR-REC (Krokové nahrávání)<br>INST-REC (Realtime Recording).<br>Synchronizace TR-S tempa k tempu Serato DJ<br>Zálohování a obnova TR-S dat<br>Použití DJ-505 v režimu Stand-Alone Mode | 18<br>19<br>20<br>20<br>21<br>21<br>21 |
|----------------------------------------------------------------------------------------------------|----------------------------------------|
| Systémová nastavení                                                                                                    | 22                                     |
| Obnovení nastavení z výroby (Factory Reset)                                                                                                    | 23                                     |
| Použití Serato Flip                                                                                                    | 24                                     |
| Zakoupení balíčku Serato Flip Expansion Pack                                                                                                    | 24                                     |
| Aktivace balíčku Serato Flip Expansion Pack                                                                                                    | 24                                     |
| Zobrazení Flip na obrazovce Serato DJ                                                                                                    | 25                                     |
| Operace Flip                                                                                                    | 26                                     |
| Zadání Hot Cue                                                                                                    | 26                                     |
| Vytvoření Flip                                                                                                    | 26                                     |
| Uložení Flip                                                                                                    | 26                                     |
| Vyvolání a přehrání Flip                                                                                                    | 26                                     |
| Uložení operací Flip                                                                                                    | 26                                     |
| Použití Serato DVS                                                                                                    | 27                                     |
| Zakoupení balíčku Serato DVS Expansion Pack                                                                                                    | 27                                     |
| Aktivace balíčku Serato DVS Expansion Pack                                                                                                    | 27                                     |
| Obrazovka Virtual Deck                                                                                                    | 29                                     |
| Nastavení využití DVS                                                                                                    | 29                                     |
| Zapojení gramofonu/DJ Player                                                                                                    | 29                                     |
| Serato DJ Nastavení                                                                                                    | 29                                     |
| Nastavení řídícího signálu                                                                                                    | 29                                     |
| Přehrávání songu s DVS                                                                                                    | 30                                     |
| Funkce, dostupné při použití DVS                                                                                                    | 30                                     |
| Přílohv                                                                                                    | 31                                     |
| Problémy a potíže                                                                                                    | 31                                     |
| Blokové schéma                                                                                                    | 31                                     |
| Hlavní specifikace                                                                                                    | 32                                     |
| -                                                                                                    |                                        |

#### Ohledně Manuálu

Tento manuál popisuje základní operace s DJ-505. Čtěte jej po přečtení Startup guide.

. . . . . . . . . . . . . . . . . . .

Stažení Uživatelského manuálu Serato DJ

 Spusťte prohlížeč a vstupte na následující webovou stránku Serato DJ.

https://serato.com/dj/downloads

------

- 2. Klikněte na "Manuals and Downloads."
- 3. V sekci "Manuals & Downloads" si stáhněte Uživatelský manuál Serato DJ.

#### Systémové požadavky

Ověřte, že váš počítač splňuje systémové požadavky, než spustíte instalaci software.

|                     | Mac OS                   | Windows                  |  |  |
|---------------------|--------------------------|--------------------------|--|--|
|                     | macOS 10.12              | Windows 10               |  |  |
| Operační systém     | OS X 10.11               | Windows 8.1              |  |  |
|                     | OS X 10.10               | Windows 7 SP1            |  |  |
|                     | Intel® Core <sup>*</sup> | ™ i7/1.07 GHz            |  |  |
| CPU/Clock           | Intel® Core <sup>*</sup> | Intel® Core™ i5/1.07 GHz |  |  |
|                     | Intel® Core <sup>*</sup> | ™ i3/1.07 GHz            |  |  |
| Rozlišení obrazovky | 1280                     | x 720                    |  |  |
| Paměť               | 4                        | GB                       |  |  |
| Volný prostor na    | 5 CP                     |                          |  |  |
| harddisku           | ر<br>ا                   | GB                       |  |  |
| USB                 | Volný port USB 2.0       |                          |  |  |

Aktuální systémové požadavky najdete na webové stránce Serato DJ.

#### Stažení software

USB ovladač pro DJ-505 a Serato DJ nejsou součástí balení. Můžete si je stáhnout z webové stránky Roland nebo Serato.

#### Stažení USB ovladače pro DJ-505

USB ovladač pro DJ-505 je software, který zajistí výstup audio signálu z počítače do DJ-505.

### Uživatelé Mac OS

 Spusťte prohlížeč a vstupte na následující webovou stránku Roland, kde je podpora.

# http://www.roland.com/support/

#### 2. Vyhledejte "DJ-505."

- 3. Ve stažených souborech vyhledejte "DJ-505 Driver for macOS / OS X" a klikněte na něj.
- Během stahování ovladače postupujte dle pokynů na obrazovce.
- Uživatelé Windows 10
- 1. Do USB portu DJ-505 zapojte počítač, připojený do internetu.

#### 2. Zapněte DJ-505.

 Během stahování ovladače postupujte dle pokynů na obrazovce.

#### Uživatelé jiné verze, než Windows 10

- Spusťte prohlížeč a vstupte na následující webovou stránku Roland, kde je podpora.
- http://www.roland.com/support/

#### 2. Vyhledejte "DJ-505."

- 3. Ve stažených souborech vyhledejte "DJ-505 Driver for Windows \*\*" a klikněte na něj.
- Během stahování ovladače postupujte dle pokynů na obrazovce.

#### Stažení software Serato DJ

 Spusťte prohlížeč a vstupte na následující webovou stránku Serato DJ.

# https://serato.com/dj/downloads

- 2. Klikněte na "DOWNLOAD Serato DJ."
- 3. Zadejte svou emailovou adresu a klikněte na "CONTINUE".
- **4. Vložte heslo a zemi, a klikněte na "CONTINUE".** Na zadanou adresu přijde email.
- 5. Klikněte na "Download Serato DJ", dle pokynů v emailu.
- Postupujte podle pokynů, uvedených na obrazovce, a stáhněte si Serato DJ.

#### Instalace software

Software nainstalujete následujícím postupem.

#### Uživatelé Mac OS

- 1. Rozbalte soubor USB ovladače DJ-505, který jste stáhli.
- 2. Vstupte do rozbalené složky a klikněte 2x na "DJ505\_USBDriver. pkg." Spustí se instalátor.
- 3. Nainstalujte software dle pokynů na obrazovce.
- 4. Rozbalte SW soubor Serato DJ, který jste stáhli.
- 5. Klikněte 2x na rozbalený soubor. Spustí se instalátor.
- Přečtěte si licenční podmínky a jestliže s nim souhlasíte, klikněte na [Agree].
- 7. Pokud se objeví následující obrazovka, přetáhněte metodou drag and drop ikonu [Serato DJ] do složky Applications.

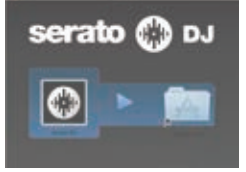

Tím je instalace dokončena.

#### Uživatelé Windows

- Klikněte pravým tlačítkem na staženou složku USB ovladače DJ-505, a zvolte "Extract all." Rozbalí se složka.
- Vstupte do rozbalené složky a klikněte 2x na "Setup.exe." Spustí se instalátor.
- 3. Nainstalujte software dle pokynů na obrazovce.
- 4. Klikněte pravým tlačítkem na staženou složku USB ovladače Serato DJ, a zvolte "Extract all." Rozbalí se složka.
- **5. Klikněte 2x na rozbalený soubor.** Spustí se instalátor.
- 6. Přečtěte si licenční smlouvu a jestliže souhlasíte s podmínkami, zvolte [l agree to the license terms and conditions] a klikněte na [Install]. Spustí se instalace.
- 7. Objeví-li se následující dialogové okno, klikněte na [Close].

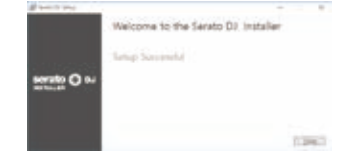

Tím je instalace dokončena.

# Popis panelů

Horní panel DJ-505 je rozdělen do pěti sekcí podle funkcí: Browser, Deck Mixer, Effects a TR-S.

Konektory Phones a přepínače vstupních zdrojů jsou umístěny na předním panelu, a konektory pro vstup/ výstup najdete na zadním panelu.

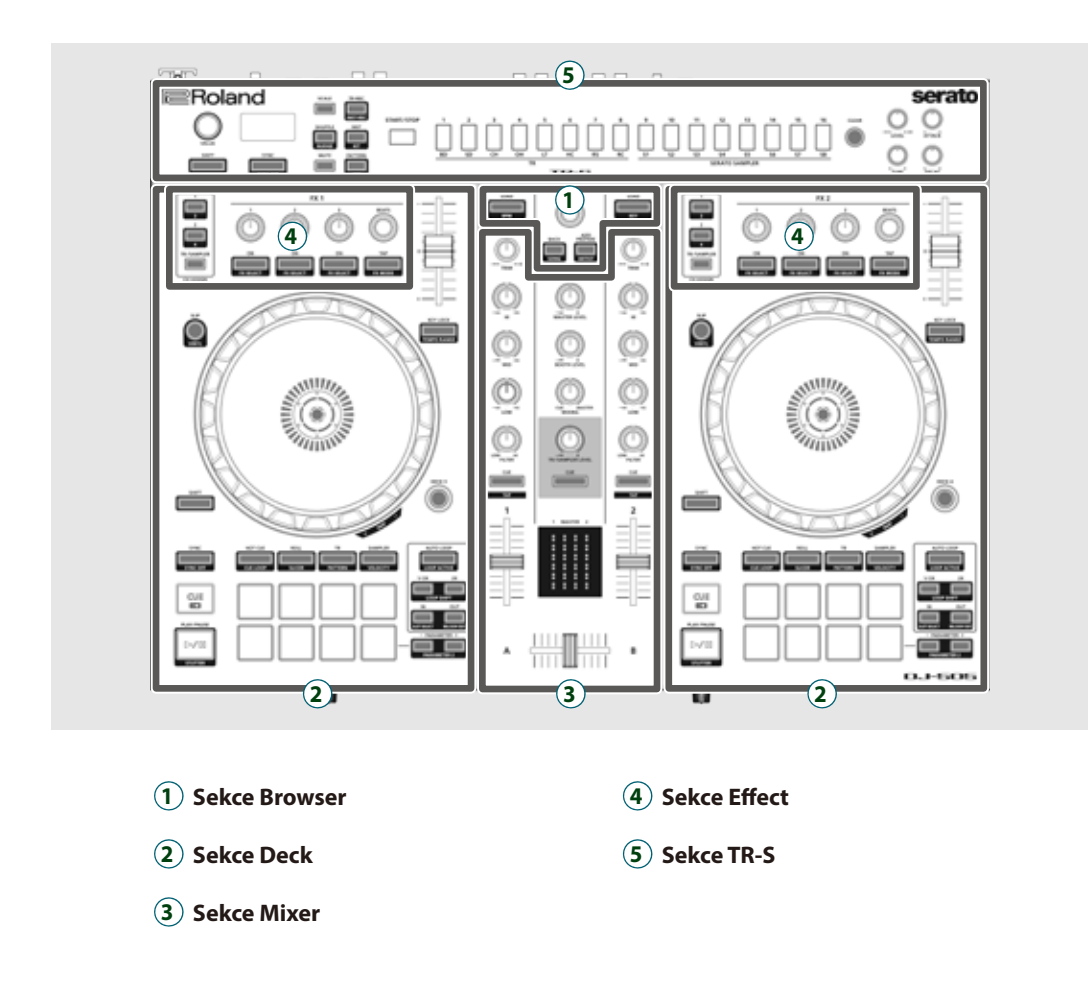

# Sekce Browser

Tyto kontrolery ovládají Serato DJ a načítají songy.

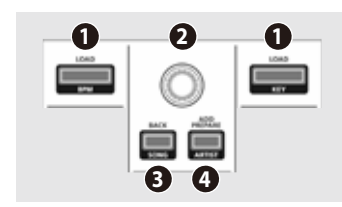

# 1 Tlačítka [LOAD]

Načítají do decku song, zvolený v Serato DJ.

| [SHIFT] + | Seřadí knihovnu songů podle BPM. |
|-----------|----------------------------------|
| [SHIFT] + | Seřadí knihovnu songů podle KEY. |

# Otočný selektor

Otočením tohoto ovladače posunete kurzor nahoru/ dolů. Stiskem ovladače posunete kurzor na nižší úroveň.

# Ilačítko [BACK]

Posune kurzor na vyšší úroveň.

[SHIFT] + [BACK] Songy jsou v knihovně tříděny v abecedním pořadí, podle jména songu.

# 1 Tlačítko [ADD PREPARE]

Přidá song na panel "PREPARE".

#### Sekce Deck

Sekce decků, napravo a nalevo obsahují ovládání čtyř decků (vlevo: decky 1 a 3, vpravo: decky 2 a 4).

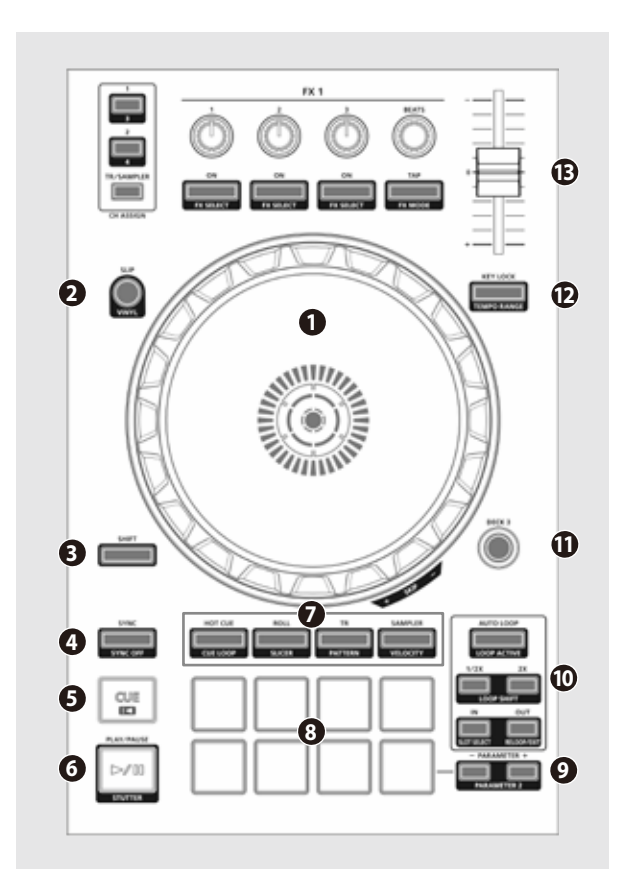

# Kolečko joysticku

Ovládá Scratch a Pitch bend (nastavení rychlosti přehrávání).

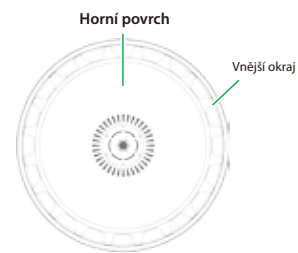

| Je-li VINYL MODE aktivni:                                                |
|--------------------------------------------------------------------------|
| Provádí operace Scratch                                                  |
|                                                                          |
| Je-li VINYL MODE vypnutý:                                                |
| Oulódó energes Bitch hand (nuchlast něshvávání)                          |
| Oviada operace Prici bend (rychiost prenravani).                         |
| Je-li funkce Key Lock aktivní:                                           |
| Natočením doprava zvýšíte rychlost přehrávání, doleva ji snížíte.        |
| Je-li funkce Key Lock vypnutá:                                           |
| Natočením doprava zvýšíte rychlost přehrávání i výšku tónu, doleva obojí |
| snížíte.                                                                 |
| Rychlé posunutí místa přehrávání (Fast search).                          |
| Natočením doleva posunete pozici přehrávání vpřed, doprava vzad.         |
| * Vyhledávání je možné, pokud jste zadali mřížku.                        |
|                                                                          |

# 2 Tlačítko [SLIP]

Zapíná/ vypíná režim Slip. Je-li zde ON, tlačítko se rozsvítí.

| Zapíná/ vypíná režim VINYL.                                          |
|----------------------------------------------------------------------|
| Když podržíte tlačítko [SHIFT], a je-li ve stavu ON, tlačítko svítí. |

# Ilačítko [SHIFT]

Pokud podržíte toto tlačítko a stisknete další tlačítko, můžete využít další funkce.

#### 4 Tlačítko [SYNC]

Automaticky sladí tempo (výšku) nebo doby na mřížce u více songů. Když stisknete toto tlačítko, tempo (BPM) se přizpůsobí tempu songu na decku jiném, než je ten, jehož tlačítko jste stiskli.

[SHIFT] + [SYNC] Zruší režim SYNC.

# 5 Tlačítko [CUE ◄]

Určuje, přehrává nebo vyvolá dočasný bod Cue.

Když stisknete tlačítko [CUE ◄] poprvé, nastaví se bod Cue point až po přepnutí přehrávaného songu.

Po nastavení bodu Cue point, stiskem tlačítka [CUE I◄] posunete bod Cue point do místa, ve kterém jste tlačítko stiskli.

Pokud běží přehrávání, se stiskem tohoto tlačítka posunete na dočasný bod Cue point a přehrávání se zastaví.

|                             | Stisknete-li tlačítko během přehrávání, pak pokračuje znovu od začátku   |
|-----------------------------|--------------------------------------------------------------------------|
| [SHIFT] + [CUE I≤]          | songu.                                                                   |
| [51111] [ [ [ [ [ [ [ ] ] ] | Jestliže stisknete tlačítka na začátku songu, načte se předchozí song ze |
|                             | seznamu songů.                                                           |

### 6 Tlačítko [►/II]

Přehraje nebo pozastaví song.

[SHIFT] + [>/II] Vrátí se k dočasnému bodu Cue point, a spustí přehrávání.

#### Pad Mode select

Zde můžete zvolit režim ovládání při hraní na pady.

Tlačítko [HOT CUE]

#### Podsvícení tlačítka: Bílá

Zvolí režim Hot Cue mode (p. 13).

|                        | Podsvícení tlačítka: Modrá             |
|------------------------|----------------------------------------|
|                        | Zvolí režim Cue loop (p. 13).          |
|                        | Podsvícení tlačítka: Oranžová          |
| Stiskněte 2x [HOT CUE] | Zvolí uložený režim Flip mode (p. 26). |
|                        | * Serato Flip nutno zakoupit zvlášť.   |

#### Tlačítko [ROLL]

Podsvícení tlačítka: Světle modrá

Zvolí režim Roll (p. 13).

|                               | Podsvícení tlačítka: Červená     |
|-------------------------------|----------------------------------|
|                               | Zvolí režim Slicer (p. 14).      |
| Sticke što 2v [DOLL]          | Podsvícení tlačítka: Zelená      |
| Stisknete 2X [NOLL]           | Zvolí režim Save Loop (p. 14).   |
| Stiskněte 2x [SHIFT] + [ROLL] | Podsvícení tlačítka: Modrá       |
|                               | Zvolí režim Slicer Loop (p. 14). |

#### Tlačítko [TR]

**Podsvícení tlačítka: Červená** Zvolí režim TR (p. 14).

| •0 | <br>CZII | •••• | <br>(p. | 1-1). |  |
|----|----------|------|---------|-------|--|
|    |          |      |         |       |  |

| [SHIFT] + [TR]    | Zvolí režim Pattern (p. 15).<br>Přepíná pattern TR-S.             |
|-------------------|-------------------------------------------------------------------|
| Stiskněte 2x [TR] | Podsvícení tlačítka: Oranžová<br>Zvolí režim TR Velocity (p. 15). |

Tlačítko [SAMPLER]

Podsvícení tlačítka: Růžová

Volí režim Sampler mode (p. 15).

| [SHIFT] + [SAMPLER]    | Podsvícení tlačítka: Fialová<br>Zvolí režim Velocity Sampler (p. 15). |
|------------------------|-----------------------------------------------------------------------|
| Stiskněte 2x [SAMPLER] | Podsvícení tlačítka: Zelená                                           |
|                        | Zvolí režim Pitch plav (p. 15).                                       |

#### 8 Pady pro hru

Tyto pady slouží pro práci ve zvoleném režimu Pad mode.

## Sekce Deck

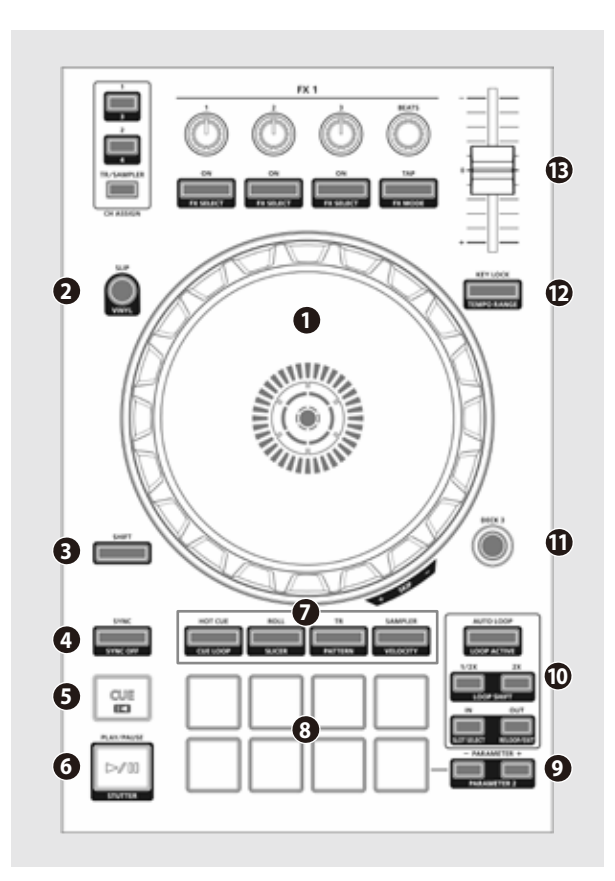

# **9** Oblast PARAMETER

Zde můžete zadat hodnotu parametru, ovládaného hrou na pady.

### Oblast LOOP

Tlačítko [AUTO LOOP]

Zapíná/ vypíná automatickou smyčku. Pokud použijete tlačítka [IN]/[OUT] k nastavení bodu smyčky, tlačítko se automaticky rozsvítí.

### [SHIFT] + [AUTO LOOP]

Tlačítko [1/2X], [2X]

Nastavuje délku přehrávané smyčky Half/ Double.

| [SHIFT] + [1/2X] | Během přehrávání smyčky, se smyčka, podle své délky, posune doleva<br>(Loop Shift).  |
|------------------|--------------------------------------------------------------------------------------|
| [SHIFT] + [2X]   | Během přehrávání smyčky, se smyčka, podle své délky, posune doprava<br>(Loop Shift). |

Přepíná stav smyčky aktivní/ neaktivní (Loop Active).

Tlačítko [IN], [OUT]

Zadejte body smyčky Loop-in a Loop-out. Určuje bod, ve kterém se začne smyčka přehrávat.

|  | [SHIFT] + [IN]                                                           | Přepíná slot smyčky.              |
|--|--------------------------------------------------------------------------|-----------------------------------|
|  | Ukončí přehrávání smyčky, vrátí se na dříve zadaný počáteční bod Loop-in |                                   |
|  | [56171] + [001]                                                          | point a obnoví přehrávání smyčky. |

# Tlačítka [DECK 3], [DECK 4]

Přepínají decky (levé: decky 1 a 3, pravé: decky 2 a 4).

# Tlačítko [KEY LOCK]

Zapíná/ vypíná funkci Key lock.

 \* Je-li funkce Key lock aktivní, výška tónu se nemění, ani když použijete slider Tempo pro změnu rychlosti přehrávání.

|                     | Určuje rozsah slideru Tempo      |       |     |
|---------------------|----------------------------------|-------|-----|
| SHIFT] + [KEY LOCK] | orcuje rozsan slučita tempo.     |       |     |
|                     | Nastavení se mění v pořadí ±8% → | 16% → | 50% |

# B Slider Tempo

Určuje rychlost přehrávání songu.

### Je-li funkce Key Lock aktivní:

Mění rychlost přehrávání.

 "-" strana
 Snižuje rychlost přehrávání.

 "+" strana
 Zvyšuje rychlost přehrávání.

Je-li funkce Key Lock vypnutá:

Mění rychlost přehrávání, i výšku.

"-" strana Snižuje rychlost přehrávání, i výšku "+" strana Zvyšuje rychlost přehrávání, i výšku

**9** Ovladač [MIXING]

Indikátor úrovně

Určuje vyvážení hlasitosti kanálu, jehož tlačítko Channel [CUE] svítí, a hlavního výstupu.

Zapíná/ vypíná Cue na výstupu TR-S/SAMPLER.

Určuje výstupní úroveň na kanálech a masteru.

**Ovladač** [TS/SAMPLER LEVEL]

Upravuje výstupní úroveň TS/SAMPLER.

Tlačítko TR/SAMPLER [CUE]

#### Sekce Mixer

Jedná se o dvoukanálový mix. Zde můžete upravit zvuk, míchat zvuky a zapnout/ vypnout funkci Cue ve sluchátkách.

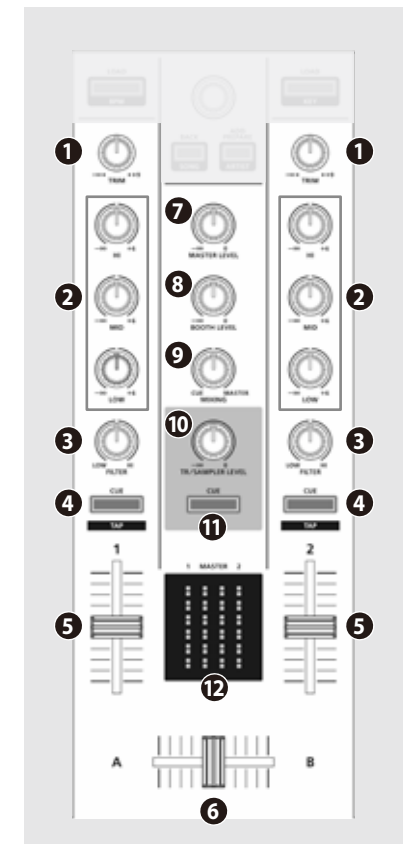

#### Ovladače [TRIM]

Nastavení hlasitosti.

#### Ovladače [HI], [MID], [LOW]

Posilují/ ořezávají hlasitost nízko-, středo- a vysokofrekvenčního rozsahu.

#### Ovladače [FILTER]

Aplikují filtr na každý kanál. Pokud natočíte ovladač [FILTER] doprava, uslyšíte pouze vysokofrekvenční rozsah. Pokud otočíte ovladačem úplně doleva, slyšíte pouze nízkofrekvenční rozsah.

# 4 Tlačítka Channel [CUE]

Zapínají/ vypínají funkci Cue na jednotlivých kanálech. Žvuk kanálů, jejichž tlačítka [CÚE] svítí, jde na výstup do sluchátek.

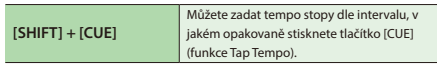

# 6 Kanálové fadery

Určují výstupní úroveň na kanálech.

#### 6 Cross fader

Sloučí audio signál levého a pravého decku.

#### Ovladač [MASTER LEVEL]

Určuje úroveň na hlavním výstupu.

### Ovladač [BOOTH LEVEL]

Určuje výstupní úroveň konektorů BOOTH OUT.

# Sekce Effect

Zde můžete nastavit efekty ve dvou nezávislých efektových sekcích (FX1, FX2).

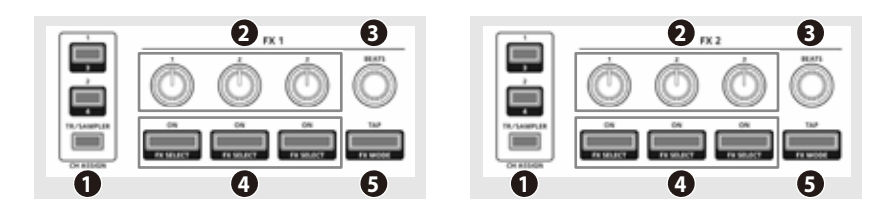

### **1** Oblast CH ASSIGN

Tlačítko [1] Zapíná/ vypíná FX 1 (FX 2) pro Deck 1.

[SHIFT] + [SLIP] Zapíná/ vypíná FX 1 (FX 2) pro Deck 3.

Tlačítko [2]

Zapíná/ vypíná FX 1 (FX 2) pro Deck 2. Zapíná/ vypíná FX 1 (FX 2) pro Deck 4.

[SHIFT] + [SLIP]

Tlačítko [TR-S/SAMPLER]

Zapíná/ vypíná FX 1 (FX 2) pro TR-S/SAMPLER. Na panelu Sampler u Serato DJ, nastavte OUTPUT na "A".

#### Ovladače efektových parametrů

Určují charakter konkrétního efektu.

[SHIFT] + ovladač efektového parametru Mění typ efektu.

# **Ovladač** [BEATS]

Nastaví dobu, po kterou bude efekt aplikován. Stiskem ovladače nastavíte hodnotu "1".

#### **4** Tlačítka Effect

Zapíná/ vypíná efekt. Tlačítka [SHIFT] + efekt

# 6 Tlačítko [TAP]

Interval, v jakém stisknete toto tlačítko (Tap tempo), udává referenční tempo efektu. Jestliže tlačítko podržíte déle, zadané tempo se resetuje.

Mění typ efektu.

[SHIFT] + [TAP]

### Popis panelů

#### Sekce TR-S

Jedná se o 16krokový sekvencer. Rytmické stopy můžete tvořit pomocí zvuků rytmeru Roland TR-808 apod., nebo s využitím samplů v Serato DJ.

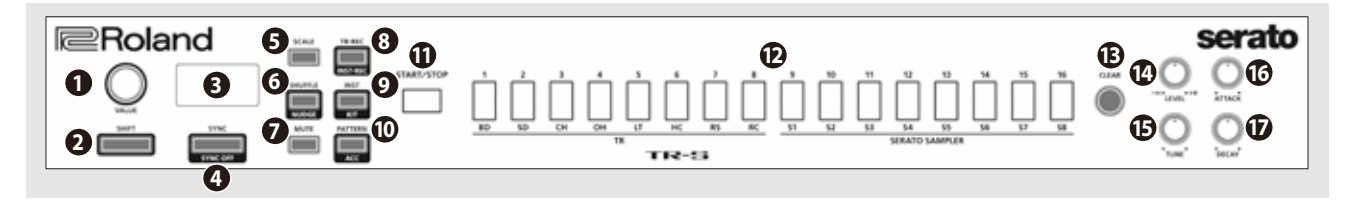

# Ovladač [VALUE]

Mění hodnotu parametru jako Tempo, Pattern scale, nebo Shuffle.

# 2 Tlačítko [SHIFT]

Pokud podržíte toto tlačítko a stisknete další tlačítko, můžete využít další funkce.

### **1** Displej

Udává různé informace, podle aktuální operace.

# 4 Tlačítko [SYNC]

Synchronizuje tempo rytmu k tempu Serato DJ.
[SHIFT] + [SYNC] Deaktivuje synchronizaci tempa.

# 5 Tlačítko [SCALE]

Zvolí jednu z následujících možností, jako časovou hodnotu kroku.

| Osminová triola ( <sup>°</sup> ) | Tři kroky na jednu dobu.   |
|----------------------------------|----------------------------|
| 16tinová triola (´)              | Šest kroků na jednu dobu.  |
| 16tinová nota ( <sup>~</sup> )   | Čtyři kroky na jednu dobu. |
| 32tinová nota (`)                | Osm kroků na jednu dobu.   |
|                                  |                            |

[SHIFT] + [SCALE] Nastavuje poslední krok.

# **6** Tlačítko [SHUFFLE]

Nastaví Shuffle (synkopický rytmus).

[SHIFT] + [SHUFFLE] Určuje nastavení Nudge.

# 7 Tlačítko [MUTE]

Umlčí zvolený nástroj.

#### 8 Tlačítko [TR-REC]

Umožňuje krokové nahrávání patternu.

[SHIFT] + [TR-REC] Umožňuje nahrát pattern v reálném čase, pomocí padů (INST REC).

#### **9** Tlačítko [INST]

Volí nástroje, používáte-li TR-REC.

[SHIFT] + [INST] Nastavuje sadu nástrojů, nebo přepíná banku samplů v Serato DJ.

### 🛈 Tlačítko [PATTERN]

Umožňuje volit rytmické patterny 1–16.
[SHIFT] + [PATTERN] Přidá důraz kroku, pokud používáte TR-REC.

# Tlačítko [START/STOP]

Spustí/zastaví pattern.

#### Pady TR-S [1]-[16]

Těmito tlačítky zapínáte/ vypínáte kroky nebo volíte patterny/ nástroje, popř. přiřadíte samply Serato DJ jako nástroje.

#### Ilačítko [CLEAR]

Vymaže obsah, nahraný v TR-REC u konkrétního nástroje, nebo vymaže pattern.

#### Ovladač [LEVEL]

Určuje hlasitost zvoleného nástroje.

#### Ovladač [TUNE]

Určuje ladění (výšku) zvoleného nástroje.

#### Ovladač [ATTACK]

Určuje intenzitu nástupu zvoleného nástroje.

 U některých nástrojů, nebo když zvolíte sample v Serato DJ, ovladač nemá žádný vliv.

#### Ovladač [DECAY]

Určuje dobu vymizení zvoleného nástroje. \* Když zvolíte sample v Serato DJ, ovladač

nemá žádný vliv.

# Čelní panel

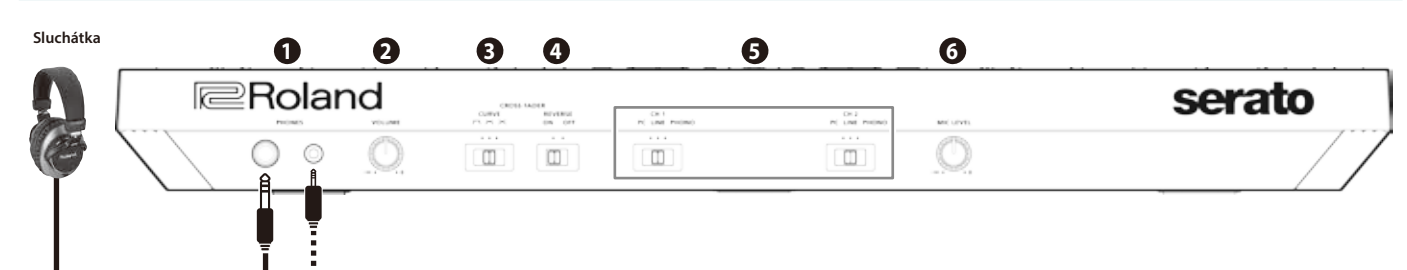

PC

LINE

PHONO

• Přepínače [CH 1], [CH 2]

Ovladač [MIC LEVEL]

Určují vstupní zdroj pro každý kanál.

Zvuk, načtený do decku Serato DJ je zdrojový.

Zdrojem je Phono vstup (cartridge typu MM).

Použijte, jestliže používáte DVS

Zdrojem je linkový vstup.

Nastavuje výstupní hlasitost mikrofonu.

# Konektory [PHONES]

Sem zapojíte sluchátka. Podporovány jsou konektory stereo 1/4" (Ø 6.3 mm) a stereo 1/8" (Ø 3.5 mm).

# **2** Ovladač [VOLUME]

Nastavuje hlasitost ve sluchátkách.

# Přepínač [CROSS FADER]

Přepíná křivku odezvy u cross-faderu.

#### Přepínač [REVERSE]

Převrátí operace levá/pravá u crossfaderu.

# Zadní panel (Připojení zařízení)

Abyste předešli poškození nebo selhání zařízení, stáhněte vždy hlasitost a vypněte všechna zařízení ještě před provedením zapojení.

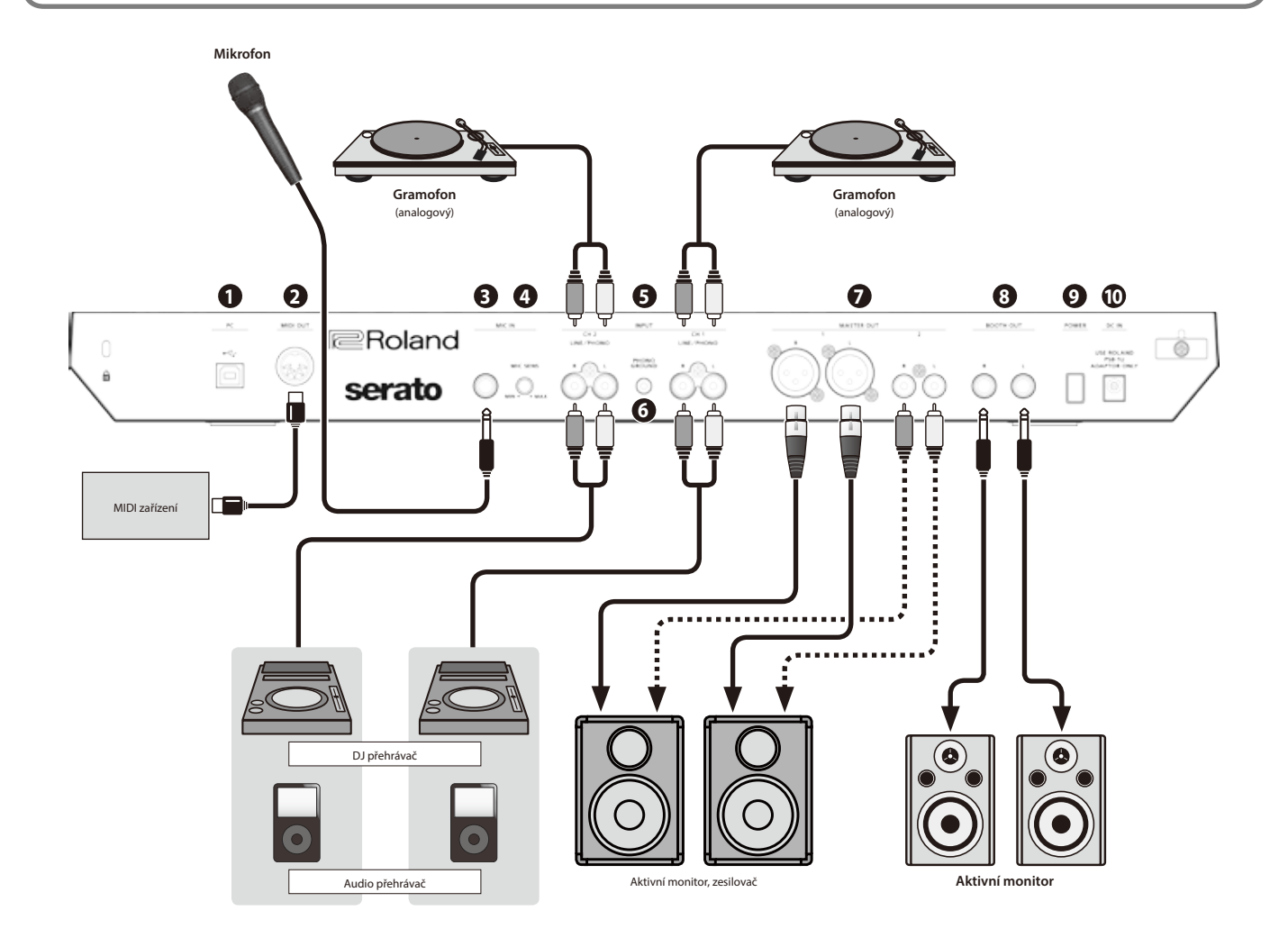

# PC port

Přibaleným USB kabelem propojíte tento port s počítačem. Chcete-li zapojit jednotku do počítače, musíte nainstalovat USB ovladač.

➡ "Installing the Software" (p. 3)

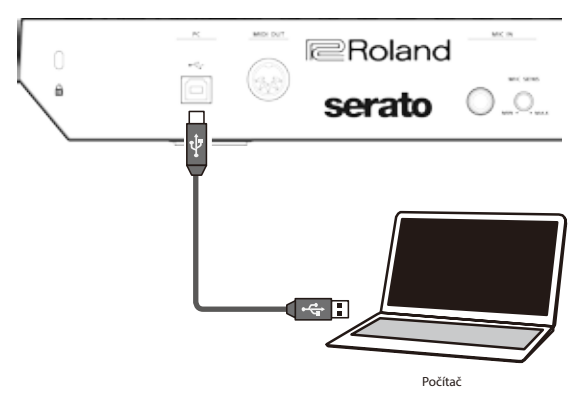

# 2 Konektor MIDI OUT

Vysílá MIDI příkazy, např. signál MIDI Clock.

#### Konektor MIC IN

Sem zapojte mikrofon.

# MEMO

U "System Settings" (p. 22) můžete zadat speciální efekty (reverb, delay), určené pro signál mikrofonu.

# Ovladač [MIC SENS]

Nastavuje citlivost mikrofonu na vstupu.

# **5** Konektory INPUT (CH 1, CH 2)

Tyto konektory přivedou vstupní zvuk na kanály 1, 2. Podporují Phono vstup z cartridge typu MM.

# **6** Konektor PHONO GROUND

Je-li gramofon (analogový) připojený do konektoru CH1 nebo CH2 INPUT, sem zapojte uzemnění gramofonu. Potlačuje šum gramofonu.

Podle použitých obvodů se může vyskytnout divný pocit na pohmat, povrch nástroje a kovové části např. kytary na dotek jemně brní. Děje se tak v důsledku nepatrného zbytkového napětí, které je zcela neškodné. Pokud vám to však vadí, zapojte do konektoru PHONO GROUND externí uzemňovací vodič. Je-li přístroj uzemněn, může se objevit jemný brum, podle instalovaných částí. Pokud si nejste jisti způsobem zapojení, kontaktujte nejbližší servis firmy Roland či autorizovaného prodejce produktů Roland.

Nevhodná umístění pro uzemnění

- Vodovodní trubky (hrozí elektrický výboj)
- Plynové trubky (hrozí požár nebo výbuch)
- Telefonní linka nebo hromosvod (může být nebezpečné při blesku)

# Konektory MASTER OUT 1 (L / R), 2 (L / R)

Aktivní reproboxy nebo výkonový zesilovač zapojte zde.

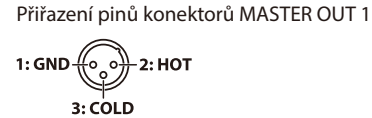

# **3** Konektory BOOTH OUT (L / R)

Výstupní konektory pro Booth monitory.

\* Přiřazení pinů konektorů BOOTH OUT

# O Vypínač [POWER]

Zapnutí/ vypnutí nástroje.

Nástroj se automaticky vypne po předem zadané době od poslední akce při hraní, nebo pomocí tlačítek a kontrolerů na panelu (funkce Auto Off).

Pokud nechcete, aby se nástroj vypínal automaticky, vypněte funkci Auto Off.

Blíže o deaktivaci této funkce, viz p. 22.

#### POZN.

Normální chod obnovíte zapnutím/ vypnutím přístroje.

# 10 Konektor DC IN

Sem zapojte přibalený adaptér.

 \* Adaptér natočte tak, aby strana s indikátorem (viz obrázek) byla nahoru a strana s textovou informací dolů. Indikátor se rozsvítí, jakmile zapojíte adaptér do zásuvky.

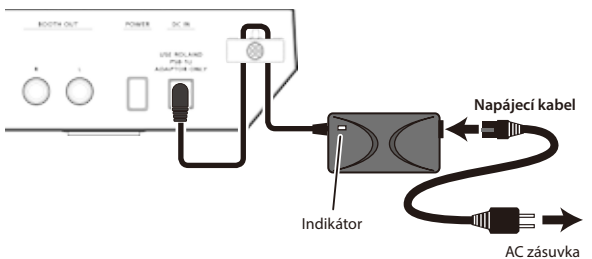

\* Nečekanému přerušení napájení přístroje (náhodným vytažením přívodního kabelu), a nežádoucímu tlaku na konektor zabráníte tak, že kabel zavěsíte na háček podle obrázku. Použití Serato DJ

Tento dokument objasňuje základní použití Serato DJ. Podrobný popis funkcí a použití software najdete v manuálu k software Serato DJ.

#### Spuštění Serato DJ

\* Než zapnete či vypnete přístroj, ověřte, že máte staženou hlasitost. I když hlasitost ztlumíte, je možné, že uslyšíte při zapínání a vypínání nástroje zvuk. Je to běžné, nejde o závadu.

#### 1. Vypínačem [POWER] zapněte DJ-505.

2. Zapněte zařízení, připojené do DJ-505.

#### 3. Spusťte Serato DJ.

#### Mac OS

V Mac OS X Finder otevřete složku [Applications] a klikněte na ikonu [Serato DJ].

#### Windows 7

V menu [Start] klikněte na ikonu [All Programs] → [Serato] → [Serato DJ] → [Serato DJ].

#### Windows 8.1

V náhledu [App View] klikněte na ikonu [Serato DJ].

#### Windows 10

Na obrazovce [Start] nebo [App View] klikněte na ikonu [Serato DJ].

# Základní operace v Serato DJ

Songy, zobrazené v prohlížeči lze importovat do decku, a ovládat z DJ-505.

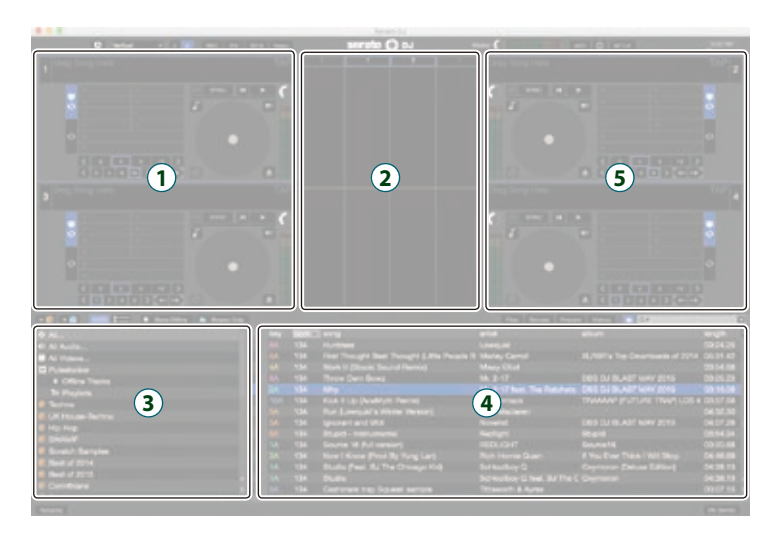

- 1 Sekce Deck
- 2 Panel Waveform
- 3 Panel Crate
- 4 Library (knihovna)

#### Import songu

Povíme si něco o běžném ovládání při importu songu.

- \* Serato DJ Je několik možností, jak importovat songy. Blíže o tom viz manuál Serato DJ.
- Jestliže používáte DJ software od Serato Corporation (Scratch Live, ITCH, Serato DJ Intro) a už máte vytvořenou knihovnu songů, můžete ji využít tak, jak je.
- Jestliže používáte Serato DJ Intro a máte vytvořenou knihovnu songů, v určitých případech je potřeba některé songy znovu analyzovat.

#### V Serato DJ klikněte na klávesu [Files].

Vstoupíte na panel [Files] a zobrazí se soubory v počítači, i v periferních zařízeních, připojených do něj.

- 2. Na panelu [Files] klikněte na složku, obsahující songy, které chcete přidat do knihovny.
- **3. Metodou Drag and drop přetáhněte zvolenou složku na panel.** Vytvoří se oddíl s nově přidanými songy.

#### Načtení songu

Jak načíst song, který chcete poslat na výstup.

- U DJ-505 stiskem tlačítka [BACK] posunete kurzor na vytvořený panel.
- Otočením selektoru DJ-505 přejdete na složku, obsahující song, který chcete načíst, pak stiskněte otočný selektor. Kurzor se posune na knihovnu.
- 3. Kolečkem zvolte song, který chcete načíst.
- U DJ-505 stiskněte tlačítko [LOAD] na decku, do kterého chcete song načíst.

#### Přehrávání songu

1. Ovladače a přepínače DJ-505 nastavte následujícím způsobem.

| Ovladač [MASTER LEVEL]      | Ote Me and delaye   |  |
|-----------------------------|---------------------|--|
| Ovladače [TRIM]             | Utocte zcela doleva |  |
| Ovladače [HI], [MID], [LOW] | Střed               |  |
| Ovladače [FILTER]           |                     |  |
| Kanálové fadery             | Nejnižší poloha     |  |
| Cross fader                 | Střed               |  |
| Přepípače (CH 11 (CH 2)     | Poloha PC"          |  |

#### 2. Stiskem tlačítka [►/II] přehrajete načtený song.

3. Vytáhněte kanálový fader nahoru a otáčením [TRIM] doprava nastavte hlasitost.

Určuje hlasitost, takže indikátor úrovně na kanálu svítí v oranžové části stupnice.

4. Otočením ovladače [MASTER LEVEL] doprava nastavíte hlasitost monitorů. Poslech ve sluchátkách

1. Ovladače DJ-505 nastavte následujícím způsobem.

Ovladač [MIXING] Ovladač [VOLUME] Otočte zcela doleva

- 2. Stiskněte tlačítko [CUE] kanálu, který chcete sledovat.
- Otočením ovladače [VOLUME] doprava nastavíte hlasitost ve sluchátkách.

#### Ukončení Serato DJ

#### 1. Ukončete obrazovku Serato DJ.

#### Mac OS

Vlevo nahoře v Serato DJ klikněte na tlačítko [O] (červené: zavření).

#### Windows

Vpravo nahoře na obrazovce Serato DJ klikněte na tlačítko [X].

Objeví se obrazovka potvrzení.

- 2. Kliknutím na [Yes] ukončíte Serato DJ.
- 3. Vypněte zařízení, připojená do DJ-505.
- 4. Stiskem vypínače [POWER] vypněte DJ-505.

# Práce s DJ-505

#### **Operace s pady**

#### Hot Cue Operace (HOT CUE)

Zadáním bodu Hot Cue, můžete přehrávat song od zadaného místa. Můžete načíst až 100 Hot Cue do každého songu.

#### **1. Stiskem tlačítka [HOT CUE] se tlačítko rozsvítí bíle.** Je zvolen režim Hot Cue.

 Během přehrávání nebo během pauzy, stiskněte pad, který nesvítí.

# Hot Cue tím přiřadíte tomuto padu.

Hot Cue (1-8) jsou přiřazeny padům následujícím způsobem.

| HOT CUE | HOT CUE      | HOT CUE      | HOT CUE |
|---------|--------------|--------------|---------|
| 1       | 2            | 3            | 4       |
| HOT CUE | HOT CUE<br>6 | HOT CUE<br>7 | HOT CUE |

# 3. Stiskněte pad, který svítí (tedy pad, kterému je Hot Cue přiřazen).

Od zadaného místa se spustí přehrávání.

#### MEMO

Jestliže podržíte tlačítko [SHIFT] a stisknete pad, přiřazený Hot Cue u tohoto padu zrušíte.

#### **Operace Cue Loop (CUE LOOP)**

Jestliže stisknete herní pad, bod Auto Loop se posune do bodu Cue stisknutého padu, a spustí se automatické přehrávání smyčky.

#### Podržte tlačítko [SHIFT] a stiskem [HOT CUE] tlačítko začne blikat.

Je zvolen režim Loop mode.

# 2. Během přehrávání nebo během pauzy, stiskněte pad, který svítí.

Spustí se automatické přehrávání smyčky s bodem Hot Cue, přiřazeným stisknutému padu.

Délka smyčky odpovídá nastavení dob automatické smyčky.

#### MEMO

Jestliže stisknete pad, který nesvítí, zadáte bod Hot Cue, a rovnou se spustí automatické přehrávání smyčky.

Body Loop In jsou přiřazeny padům následujícím způsobem.

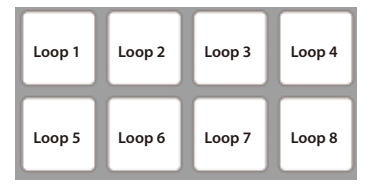

#### 3. Nastavte parametry přehrávání smyčky.

 Během přehrávání smyčky, stiskněte tlačítko PARAMETER [–] Délka přehrávané smyčky je poloviční. Stejného výsledku dosáhnete stiskem tlačítka [1/2X] v oblasti LOOP.

- Během přehrávání smyčky, stiskněte tlačítko PARAMETER [+] Délka přehrávané smyčky se zdvojnásobí. Stejného výsledku dosáhnete stiskem tlačítka [2X] v oblasti LOOP.
- Během přehrávání podržte tlačítko [SHIFT] a stiskněte tlačítko LOOP [1/2X].

Přejděte na předchozí smyčku, délka smyčky zůstává stejná.

 Během přehrávání podržte tlačítko [SHIFT] a stiskněte tlačítko LOOP [2X].

Přejděte na následující smyčku, délka smyčky zůstává stejná.

 Podržte tlačítko [SHIFT] a stiskněte stejný pad Vraťte se do bodu Loop In smyčky a pokračujte v přehrávání smyčky.

#### 4. Stiskněte stejný pad znovu.

Přehrávání ve smyčce je tím zrušeno.

#### Operace Roll (ROLL)

Když stisknete herní pad, víření bude pokračovat v čase (době), přiřazené jednotlivému padu, dokud budete držet pad. Přehrávání songu pokračuje v pozadí, i když zní víření. Pokud zrušíte víření, přehrávání songu se obnoví od místa, kam dospěl song současně s vířením.

### POZN.

Víření můžete použít pouze během přehrávání songu.

#### **1. Stiskem tlačítka [ROLL] se tlačítko rozsvítí světle modře.** Je zvolen režim Roll.

#### Pomocí tlačítek PARAMETER [–] [+] zvolte délky (doby), přiřazené padům.

S každým stiskem tlačítka procházíte všechny čtyři sady.

| 1/32<br>doby       | 1/16<br>doby | 1/8 doby        | 1/4 doby         |
|--------------------|--------------|-----------------|------------------|
| 1/2 doby           | 1 doba       | 2 doby          | 4 doby           |
| 1/16<br>doby       | 1/8 doby     | 1/4 doby        | 1/2 doby         |
| 1 doba             | 2 doby       | 4 doby          | 8 dob            |
| 1/8 doby           | 1/4 doby     | 1/2 doby        | 1 doba           |
|                    |              |                 | $\sim$           |
| 2 doby             | 4 doby       | 8 dob           | 16 dob           |
| 2 doby<br>1/4 doby | 4 doby       | 8 dob<br>1 doba | 16 dob<br>2 doby |

Na monitoru počítače vidíte zvolenou sadu.

#### 3. Podržte herní pad.

Víření zazní na dobu, přiřazenou stisknutému padu.

#### MEMO

Během přehrávání můžete stiskem tlačítka LOOP [1/2X] nebo LOOP [2X] měnit dobu aktuálně znějícího víření.

#### 4. Sejměte ruku z herního padu.

Přehrávání songu se obnoví od místa, kam dospěl song současně s vířením.

#### **Operace Slicer (SLICER)**

Slicer rozdělí zadanou oblast na osm částí, které pak přiřadí herním padům. Jestliže podržíte herní pad, začne znít ve smyčce zvuk části, která je mu přiřazena.

Přehrávání songu pokračuje v pozadí, i když zní smyčka.

Pokud zrušíte přehrávání smyčky, přehrávání songu se obnoví od místa, kam dospěl song současně s přehráváním smyčky.

#### POZN.

- Slicer můžete použít pouze během přehrávání songu.
- Nelze jej použít u songu, pro který jste nedefinovali mřížku.
   Podrobnosti o mřížce dob viz Uživatelský manuál Serato DJ.
- Podržte tlačítko [SHIFT] a stiskem [ROLL] tlačítko se rozsvítí červeně.

Je zvolen režim Slicer.

#### MEMO

Pokud podržíte tlačítko [SHIFT] a stisknete tlačítko [ROLL] 2x, rozsvítí se modře a je zvolen režim Slicer Loop.

 Podržte tlačítko [SHIFT] a pomocí tlačítek PARAMETER [–] [+] zadejte délku (doby) pro zadanou oblast.

Nastavení se změní při každém stisku tlačítka.

Délku zadané oblasti můžete nastavit na 2 doby, 4 doby, 8 dob, 16 dob, 32 dob, nebo 64 dob.

Osm nezávislých oddílů přiřadíte padům následujícím způsobem.

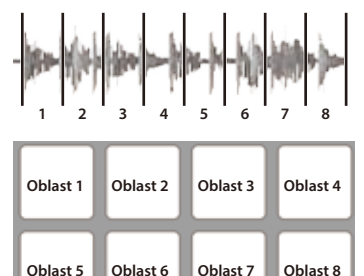

#### 3. Tlačítky PARAMETER [–] [+] zadejte nastavení kvantizace sliceru.

Nastavení kvantizace změní délku přehrávané smyčky, které se spustí, když podržíte pad.

Můžete si zvolit ze čtyř typů kvantizace.

#### Příklad:

Je-li kvantizace nastavena na 1:

Přehraje se ve smyčce celá oblast, přiřazená stisknutému padu.

#### Je-li kvantizace nastavena na 1/2:

Přehraje se ve smyčce první polovina oblasti, přiřazená stisknutému padu.

#### Podržte herní pad.

Když podržíte pad, délka, zadaná nastavením kvantizace určuje sekvenci, přehrávanou ve smyčce.

#### Uvolněte pad.

Přehrávání songu se obnoví od místa, kam dospěl song během přehrávání smyčky.

#### Použití režimů Slicer Mode a Slicer Loop Mode.

#### **Režim Slicer Mode**

Jak přehrávání postupuje směrem ke konci oblasti, rozdělené na osm částí, oblast na obrazovce zobrazí následujících osm částí, a odpovídající části budou přiřazeny padům.

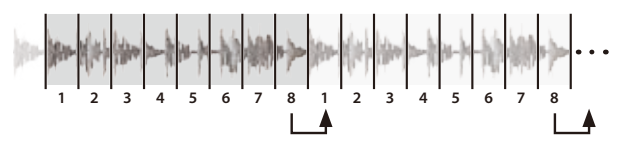

#### **Režim Slicer Loop Mode**

Jak přehrávání postupuje směrem ke konci oblasti, rozdělené na osm částí, pozice přehrávání se vrátí na začátek aktuálně zadané oblasti.

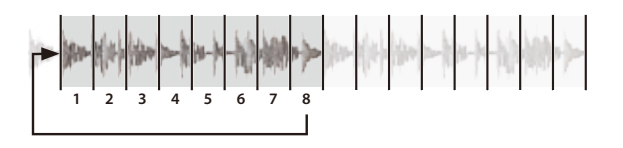

#### Uložené operace smyčky

Smyčky můžete uložit do Loop slotů Serato DJ, a kdykoliv později je vyvolat.

- **1. Dvojím stiskem tlačítka [ROLL] se rozsvítí světle zeleně.** Je zvolen uložený režim Loop mode.
- **2. Během přehrávání smyčky stiskněte pad.** Smyčka je přiřazena Loop slotu Serato DJ.

Sinycka je pilazena Loop slotu Selato DJ.

| Slot 1 | Slot 2 | Slot 3 | Slot 4 |
|--------|--------|--------|--------|
| Slot 5 | Slot 6 | Slot 7 | Slot 8 |

#### 3. Podržte tlačítko [SHIFT] a stiskněte pad.

Přehrávání se vrátí na začátek smyčky a pokračuje dále.

- Během přehrávání smyčky, stiskněte tlačítko LOOP [1/2X] Délka přehrávané smyčky je poloviční.
- Během přehrávání smyčky, stiskněte tlačítko LOOP [2X] Délka přehrávané smyčky se zdvojnásobí.
- Během přehrávání podržte tlačítko [SHIFT] a stiskněte tlačítko LOOP [1/2X].

Délka smyčky zůstává stejná, a přejdete na předchozí smyčku.

- Během přehrávání podržte tlačítko [SHIFT] a stiskněte tlačítko LOOP [2X].
- Délka smyčky zůstává stejná, a přejdete na následující smyčku.
  \* Jestliže změníte délku vyvolané smyčky, její nastavení se uloží (přepíše).

#### 4. Stiskněte stejný pad znovu.

Přehrávání ve smyčce je tím zrušeno.

# Operace TR (TR)

Můžete hrát na TR nástroje.

1. Stiskem tlačítka [TR] se tlačítko rozsvítí světle červeně.

#### Je zvolen režim TR.

Nástroje jsou přiřazeny padům následujícím způsobem.

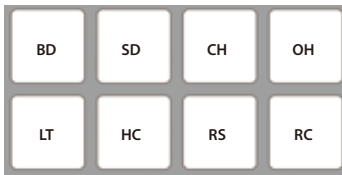

#### 2. Stiskněte pad.

Slyšíte nástroj.

# MEMO

Tlačítky PARAMETER [–][+] nastavíte dynamiku.

#### **Operace s patternem (PATTERN)**

Stiskem herního padu přepínáte TR-S patterny (p. 18).

#### Podržte tlačítko [SHIFT] a stiskem [TR] tlačítko se rozsvítí zeleně.

#### Je zvolen režim Pattern.

Patterny jsou přiřazeny padům následujícím způsobem.

| Pattern | Pattern | Pattern | Pattern |
|---------|---------|---------|---------|
| 1       | 2       | 3       | 4       |
| Pattern | Pattern | Pattern | Pattern |
| 5       | 6       | 7       | 8       |

Po stisku tlačítka [SHIFT] volíte patterny 9–16.

| Pattern | Pattern | Pattern | Pattern |
|---------|---------|---------|---------|
| 9       | 10      | 11      | 12      |
| Pattern | Pattern | Pattern | Pattern |
| 13      | 14      | 15      | 16      |

# 2. Stiskněte pad nebo podržte tlačítko [SHIFT] a stiskem padu zvolíte nástroj, kterým chcete nahrát.

- Pokud přehráváte pattern, přehrávání se ukončí a spustí se přehrávání patternu, přiřazeného stisknutému hernímu padu.
- Podržíte-li pad a stisknete pad patternu, který má hrát jako další, můžete přehrát zvolené sekvence postupně.

#### **Operace TR Velocity**

Funkce je stejná jako v režimu TR mode, ale když stisknete pad v horním řádku, změní se hlasitost nástroje podle intenzity úhozu na pad.

#### **1. Dvojím stiskem tlačítka [TR] se rozsvítí světle oranžově.** Je zvolen režim TR Velocity.

| BD | SD | СН | он |
|----|----|----|----|
| и  | нс | RS | RC |

#### 2. Stiskněte pad.

Slyšíte nástroj. Hlasitost nástroje závisí na tom, jak silně stisknete tlačítko. Čím silněji stisknete pad, tím vyšší bude hlasitost nástroje.

#### **Operace se samplerem Serato (SAMPLER)**

Pady můžete využít k přehrávání songů (samplů), načtených do sample slotů Serato Sampleru.

# 1.U Serato DJ, kliknutím na [Sampler] vstoupíte na panel Samples.

- **2. Stiskem tlačítka [SAMPLER] se rozsvítí fialově.** Je zvolen režim Sampler.
- **3.** Tlačítky PARAMETER [–] [+] přepínáte banky Serato Sampler. Serato Sampler má čtyři banky (A–D), a každá z nich má osm slotů.
- Přetažením songů na panel Sampler se sample načte do konkrétního slotu panelu Sampler.

Nastavení sampleru a načtené samply jsou uloženy.

\* Můžete také načíst sample otočným selektorem, zvolit sample a když podržíte tlačítko [SHIFT], stisknout herní pad.

#### 5. Stiskněte pad.

Přehraje se sample ve slotu, který je přiřazený stisknutému padu.

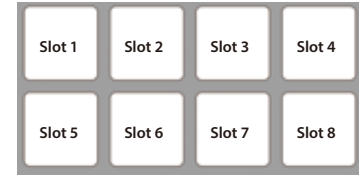

\* Typ přehrávání se mění podle režimu přehrávání Serato Sampleru. Podrobnosti viz Uživatelský manuál Serato DJ.

#### MEMO

Podržte tlačítko [SHIFT] a stiskem padu zastavíte přehrávání samplu.

#### **Operace Pitch Play (PITCH PLAY)**

Výšku načteného songu můžete měnit v půltónových krocích.

**1. Dvojím stiskem tlačítka [SAMPLER] se rozsvítí zeleně.** Je zvolen režim Pitch play mode.

#### 2. Stiskem padu měníte výšku.

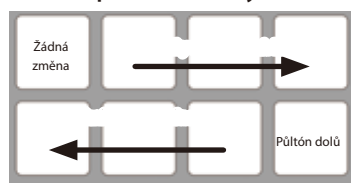

#### **Operace Velocity Sampler**

Funkce je stejná jako v režimu Sampler, ale když stisknete pad, změní se hlasitost nástroje podle intenzity úhozu na pad.

1. Podržte tlačítko [SHIFT] a stiskem [SAMPLER] tlačítko se rozsvítí fialově.

Je zvolen režim Velocity Sampler.

2. Stiskněte pad.

Přehraje se sample ve slotu, který je přiřazený stisknutému padu. Čím silněji stisknete pad, tím vyšší bude hlasitost samplu.

# **Operace Slip**

Je-li Slip aktivní, přehrávání songu pokračuje v pozadí, dokonce i přes Scratch, přehrávání smyčky, nebo Hot Cue.

Pokud zrušíte Scratch, přehrávání smyčky, nebo Hot Cue, přehrávání songu se obnoví od pozice, po kterou přehrávání postoupilo do této chvíle. Díky tomu může DJ provádět speciální techniky, aniž by musel ukončit přehrávání songu.

#### 1. Stiskem tlačítka [SLIP] se tlačítko rozsvítí.

Je zvolen režim Slip.

Tlačítko bliká a song se přehrává dále v pozadí.

#### Analýza songu

Analýzu songu zahájíte stiskem tlačítka [LOAD] u DJ-505, tím načtete song do decku, ovšem pokud používáte Serato DJ jako offline přehrávač (tedy bez připojení DJ-505), můžete songy analyzovat kdykoliv předem. Jakmile dokončíte analýzu songu, zobrazí se BPM a vzorek ihned po načtení

tohoto songu do decku. Blíže o tom, jak analyzovat song v offline přehrávači, viz Uživatelský manuál

Serato DJ.

Podle počtu songů, může analýza trvat poměrně dlouhou dobu.

# Operace s efekty

Serato DJ má dvě efektové jednotky (FX1, FX2), které využijete pro zvolený deck.

# Panel DJ-FX

Když kliknete na "FX" nahoře vlevo na hlavní obrazovce Serato DJ, otevře se panel DJ-FX.

#### Režim Multi-FX

Můžete zvolit až tři efekty pro každou efektovou jednotku.

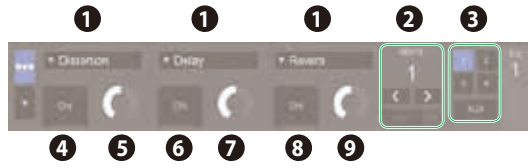

#### Režim Single-FX

Pro každou efektovou jednotku můžete zvolit jeden efekt, a ovládat několik jeho parametrů.

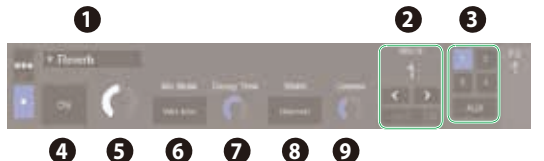

| 1 | Aktuálně zvolený typ efektu                                  |
|---|--------------------------------------------------------------|
| 2 | Doba, po kterou je efekt aplikován                           |
| 3 | Číslo decku, který používá efektovou jednotku, je zvýrazněno |
| 4 | Stav Effect on/off (aktivní svítí)                           |
| 6 | Hloubka efektu                                               |
| 6 | Efektové parametry a nastavení                               |

#### Operace režimu Multi FX Mode

1. Podržte tlačítko [SHIFT] a stiskem tlačítka [TAP] vstoupíte do režimu Multi FX mode.

S každým stiskem spínače přepnete režimy Multi FX a Single FX.

2.V oblasti CHANNEL ASSIGN decku (kanálu), se kterým chcete pracovat, stiskem tlačítka [1] nebo [2] určíte efektovou jednotku, kterou chcete použít.

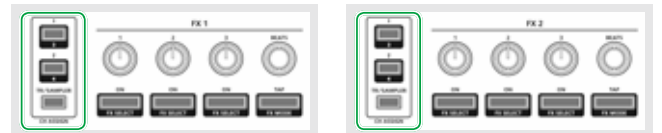

Na obrazovce Serato DJ, na panelu DJ-FX, je zvýrazněno číslo decku, který používá efektovou jednotku.

#### MEMO

Stiskem tlačítka [TR/SAMPLER] aplikujete efekt na zvuk TR-S/sampleru. \* Na panelu Sampler u Serato DJ, nastavte OUTPUT na "A".

### Podržte tlačítko [SHIFT] a stiskem efektového tlačítka zvolíte typ efektu.

Každým stiskem tlačítka přepnete typ efektu.

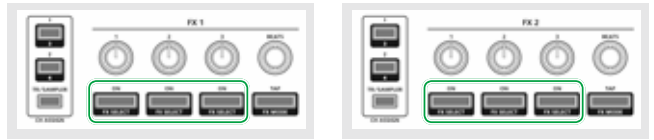

4. Stiskem efektového tlačítka zapnete efekt (svítí).

# 5. Ovladačem upravíte intenzitu efektu.

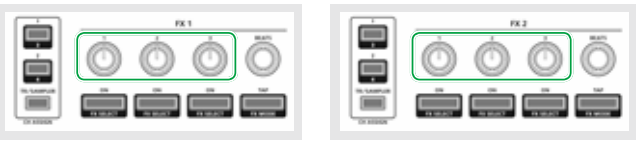

 Ovladačem [BEATS] nastavíte dobu, po kterou bude efekt aplikován.

\* Stiskem ovladače nastavíte hodnotu "1".

### MEMO

Poklepáním na tlačítko [TAP] v požadovaném intervalu, nastavíte hodnotu, která je základní dobou, po kterou je efekt aplikován.

#### Operace režimu Single FX Mode

 Podržte tlačítko [SHIFT] a stiskem tlačítka [TAP] vstoupíte do režimu Single FX mode.

S každým stiskem spínače přepnete režimy Multi FX a Single FX.

 Stiskem tlačítka [1] nebo [2] u decku (kanálu), se kterým chcete pracovat, zvolíte efektovou jednotku, kterou budete používat.

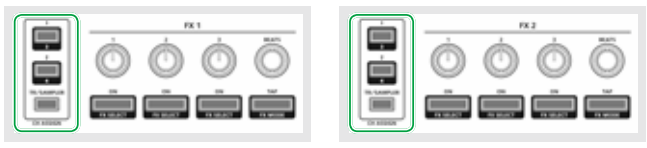

Na obrazovce Serato DJ, na panelu DJ-FX, je zvýrazněno číslo decku, který používá efektovou jednotku.

### MEMO

- Stiskem tlačítka [TR/SAMPLER] aplikujete efekt na zvuk TR-S/sampleru.
- \* Na panelu Sampler u Serato DJ, nastavte OUTPUT na "A".
- 3. Podržte tlačítko [SHIFT] a stiskem efektového tlačítka 1 zvolíte typ efektu.

Nezáleží na tom, které efektové tlačítko jste stiskli. Každým stiskem tlačítka přepnete typ efektu.

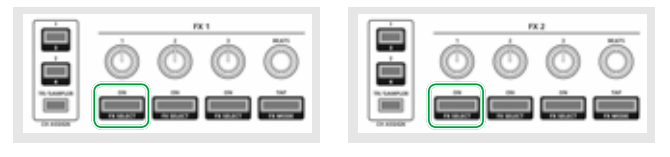

#### 4. Stiskem efektového tlačítka 1 zapnete efekt (svítí).

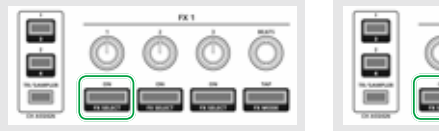

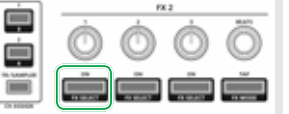

5. Stiskem efektového tlačítka 2 nebo 3 přepínáte hodnotu efektových parametrů.

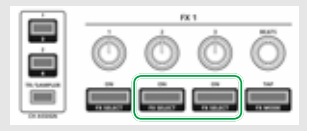

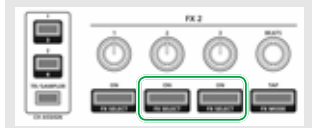

6. Pomocí efektového ovladače 2 nebo 3 upravíte hodnotu parametru efektu.

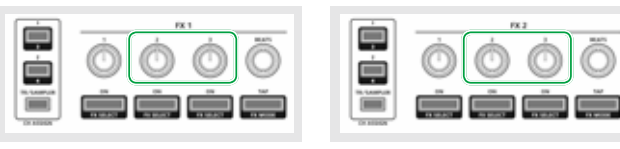

#### 7. Efektovým ovladačem 1 upravíte intenzitu efektu.

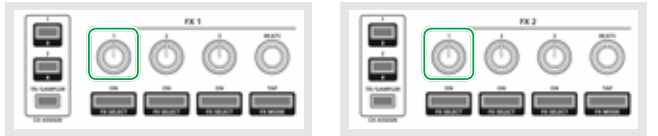

# 8. Ovladačem [BEATS] nastavíte dobu, po kterou bude efekt aplikován.

\* Stiskem ovladače nastavíte hodnotu "1".

#### MEMO

Poklepáním na tlačítko [TAP] v požadovaném intervalu, nastavíte hodnotu, která je základní dobou, po kterou je efekt aplikován.

#### Změna tempa efektu

Serato DJ Umožňuje nastavit tempo efektu dvěma způsoby.

#### Režim Auto Tempo (standardní nastavení)

Tempo efektu je určeno podle hodnoty BPM songu.

#### **Režim Manual Tempo**

Základní tempo (hodnota BPM) efektu se nastaví v intervalu, v jakém jste je vyklepali tlačítkem [TAP].

#### Přepínání režimu Tempo

- V režimu Auto tempo mode, stiskem tlačítka [TAP] tři- nebo vícekrát přepnete na režim Manual tempo mode.
- V režimu Manual tempo mode, delším stiskem tlačítka [TAP] resetujete tempo a přepnete na režim Auto tempo mode.

#### Nahrávání

Nahrávací funkce Serato DJ využijete pro nahrávání mixu v DJ-505. \* Podrobnosti viz Uživatelský manuál Serato DJ.

- 1.U Serato DJ, kliknutím na [REC] vstoupíte na panel REC.
- 2. Kliknutím na [REC] spustíte nahrávání.
- 3. Chcete-li zastavit nahrávání, stiskněte znovu [REC].
- Pokud potřebujete záznam uložit, zadejte jméno souboru v textovém poli a klikněte na [Save].

#### Vstup zvuku z externího zařízení

Audio signál zařízení, jako DJ Player nebo gramofon (analogový) může vstupovat přímo, na zdaním panelu, do konektorů INPUT (CH 1, CH 2), a smíchaný se signálem sekce mixu DJ-505.

Můžete také použít efektovou jednotku Serato DJ a aplikovat efekty na externí audio vstupy.

U "System Settings" (p. 22) můžete zadat speciální efekt (reverb, delay) pro vstupní signál z mikrofonu, zapojeného do konektoru MIC IN.

#### Vstup zvuku z DJ přehrávače

- 1.DJ Player nebo jiné linkové zařízení zapojte do libovolného konektoru INPUT (CH 1, CH 2).
- Podle kanálu, do kterého jste zapojili linkové zařízení, nastavte odpovídající přepínač [CH 1] nebo [CH 2] na čelním panelu na "LINE".
- Ovladačem [TRIM] a kanálovým faderem nastavte výstupní úroveň.
  - Pomocí ovladačů [HI], [MID] a [LOW] nastavte hlasitost středové, výškové a basové frekvenční oblasti.
  - Filtr můžete aplikovat ovladačem [FILTER].
  - Efekty můžete aplikovat v efektové sekci Serato DJ.

#### Vstup zvuku z gramofonu

- 1. Gramofon zapojte do jednoho z konektorů INPUT (CH 1 nebo CH 2).
- Podle kanálu, do kterého jste zapojili linkové zařízení, nastavte odpovídající přepínač [CH 1] nebo [CH 2] na čelním panelu na "PHONO".
- Ovladačem [TRIM] a kanálovým faderem nastavte výstupní úroveň.
  - Pomocí ovladačů [HI], [MID] a [LOW] nastavte hlasitost středové, výškové a basové frekvenční oblasti.
  - Filtr můžete aplikovat ovladačem [FILTER]
  - Efekty můžete aplikovat v efektové sekci Serato DJ.

#### Vstup zvuku z mikrofonu

#### 1. Mikrofon zapojte do konektoru MIC IN.

- Ovladačem [MIC SENS] na zadním panelu nastavte citlivost vstupu.
- Ovladačem [MIC LEVEL] na čelním panelu nastavíte výstupní úroveň audio signálu mikrofonu.
  - U "System Settings" (p. 22) můžete zadat speciální efekty (reverb, delay), určené pro signál mikrofonu.

#### **Operace TR-S**

Rytmické stopy můžete tvořit pomocí zvuků rytmeru Roland TR-808 apod. Patterny můžete také tvořit také ze samplů Serato DJ.

#### Co jsou to nástroje?

Jedná se o rytmické zvuky v sekci TR-S.

Můžete změnit zvuk každého nástroje podle potřeby.

|       | asovy buben   | SD | Virbl           |
|-------|---------------|----|-----------------|
| CH Za | avřený hi-hat | OH | Otevřený hi-hat |
| LT Lo | ow Tom        | HC | Tlesknutí       |
| RS Ri | im shot       | RC | Ride činel      |

# Co jsou to patterny?

Data pro hru, nahraná přes TR-REC (krokovým nahráváním) nebo INST-REC (v reálném čase), nazýváme "pattern".

Sekce TR-S umožňuje vytvořit a uložit až 16 patternů.

#### Přehrávání, kopírování nebo mazání patternů

#### Přehrávání patternů

#### 1. Stiskem [PATTERN] se tlačítko rozsvítí.

- 2. Stiskem padu TR-S [1]–[16] zvolíte pattern, kterým chcete hrát. Stisknutý TR-S pad svítí.
  - Podržíte-li TR-S pad a stisknete TR-S pad patternu, který má hrát jako další, můžete přehrát zvolené patterny postupně.

#### 3. Stiskněte tlačítko [START/STOP].

#### Pattern začne hrát.

- Jestliže zvolíte další pattern během přehrávání, stisknutý TR-S pad bliká.
- Ovladačem [VALUE] určíte tempo přehrávání (BPM 5.0–800.0). Podržíteli tlačítko [SHIFT] a otočíte ovladačem [VALUE], můžete měnit hodnotu v krocích 10.
- Podržíte-li tlačítko [SHIFT] a stisknete tlačítko TR/SAMPLER [CUE] v sekci Mixer, můžete zadat tempo patternu, podle intervalu, v jakém opakovaně stisknete tlačítko TR/SAMPLER [CUE] (funkce Tap Tempo).

#### Smyčkové přehrávání konkrétního kroku (STEP LOOP)

Během přehrávání patternu můžete ve smyčce přehrávat zvolený krok. Všechny nástroje, které zní v daném kroku budou hrát ve smyčce.

#### 1. Stiskem tlačítka [START/STOP] přehrajete pattern.

- Podržte tlačítko [SHIFT] a stiskněte tlačítko [SCALE], začne rychle blikat.
- **3. Stiskněte TR-S pad v kroku, kde chcete přehrávání spustit.** Zvolený krok se začne přehrávat ve smyčce. Když zvednete prst z TR-S padu, obnoví se přehrávání patternu.
  - Podržíte-li tlačítko [SHIFT] a stisknete TR-S pad, krok pokrčuje ve smyčce, dokonce i po zvednutí prstu z TR-S padu (Hold). Chcete-li zrušit funkci Hold, stiskněte TR-S pad.

# Změna groove (SHUFFLE)

Groove shuffle lze nastavit (rytmický feeling). Můžete vytvářet kombinované rytmy posunutím časování, v jakém jsou přehrávány ostatní tóny patternu.

#### 1. Stiskem začne tlačítko [SHUFFLE] blikat.

### 2. Pomocí ovladače [VALUE] zvolte časování not.

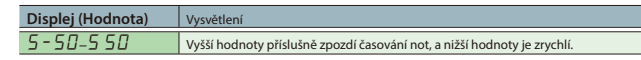

# Nastavení časování přehrávání patternu vpřed či vzad (NUDGE)

#### Nížo je postup postovopí fupka

Níže je postup nastavení funkce Nudge. Posouvá časování přehrávání patternu vpřed nebo vzad, takže ovládáte rytmický feeling.

1. Podržte tlačítko [SHIFT] a stiskněte tlačítko [SHUFFLE], začne rychle blikat.

#### 2. Pomocí ovladače [VALUE] zvolte časování not.

Displej (Hodnota) Vysvětlení

n - 24 n 24 Vyšší hodnoty časování not urychlí, nižší hodnoty je posunou dále.

#### Kopírování patternu

#### 1. Stiskem [PATTERN] se tlačítko rozsvítí.

- Podržte tlačítko [SHIFT] a stiskem jednoho z TR-S padů [1]–[16] zvolte zdrojový pattern pro kopírování.
  - TR-S pady, zvolené jako cílové pro kopírování, blikají žlutě.
  - Chcete-li operaci zrušit, stiskněte tlačítko [PATTERN] nebo [TR-REC].
- 3. Stiskem jednoho z TR-S padů [1]–[16] zvolíte cílový pattern pro kopírování.
  - Pokud zkopírujete pattern, dokud zní, automaticky se přehraje cílový pattern pro kopírování.

#### Vyčištění patternu

- 1. Stiskem [PATTERN] se tlačítko rozsvítí.
- Podržte tlačítko [CLEAR] a stiskněte TR-S pad patternu, který chcete vyčistit.

Pattern, uložený pod TR-S pad, který jste stiskli, se vymaže.

#### Odstranění nástroje

Z patternu můžete odstranit jen zadaný nástroj (sample).

#### 1. Stiskem [INST] se tlačítko rozsvítí.

 Podržte tlačítko [CLEAR] a stiskněte TR-S pad nástroje, který chcete vyčistit (jeden z padů [1] (BD)–[8] (RC), [9] (S1)–[16] (RC)).

#### Změna nástrojů/ sad

#### Výměna celé sady nástrojových zvuků

K dispozici máte 12 sad.

- Podržte tlačítko [SHIFT] a stiskněte tlačítko [INST], začne rychle blikat.
- **2. Stiskem TR-S padu [1]–[12] zvolíte sadu 1-12.** Stisknutý TR-S pad bliká.
- Chcete-li změnit zvuk konkrétního nástroje

# MEMO

Pokud vyměníte zvuky, automaticky se uloží nastavení aktuálně zvolené sady.

#### 1. Stiskem [INST] se tlačítko rozsvítí.

 Podržte jeden z TR-S padů [1] (BD)–[8] (RC) a otočte ovladačem [VALUE].

Na displeji vidíte zvolený zvuk.

| Operace                         | Displej | Vysvětlení                    |
|---------------------------------|---------|-------------------------------|
|                                 | 80.6d   | TR-808 bass drum              |
|                                 | 90.6d   | TR-909 bass drum              |
| [1] (BD) + ovladač [VALUE]      | 80.6 1  | TR-808 bass drum (long decay) |
|                                 | 70.6d   | TR-707 bass drum              |
|                                 | 60.6d   | TR-606 bass drum              |
|                                 | 80.5d   | TR-808 snare drum             |
|                                 | 90.5d   | TR-909 snare drum             |
| [2] (SD) + ovladac [VALUE]      | 70.57   | TR-707 snare drum             |
|                                 | 60.5d   | TR-606 snare drum             |
|                                 | 80.Ch   | TR-808 closed hi-hat          |
| 121 (CLI) - sud- de X D (ALLIE) | 90.Eh   | TR-909 closed hi-hat          |
| [3] (CH) + OVIADAC [VALUE]      | 70.E.h  | TR-707 closed hi-hat          |
|                                 | 60.Ch   | TR-606 closed hi-hat          |
|                                 | 80.0h   | TR-808 open hi-hat            |
|                                 | 90.0h   | TR-909 open hi-hat            |
| [4] (OH) + oviadac [VALUE]      | 70.0h   | TR-707 open hi-hat            |
|                                 | 60.0h   | TR-606 open hi-hat            |
|                                 | 80.LE   | TR-808 low tom                |
|                                 | 90.LE   | TR-909 low tom                |
| [5] (LI) + OVIADAC [VALUE]      | 70.LE   | TR-707 low tom                |
|                                 | 60.LE   | TR-606 low tom                |
|                                 | 80.Hc   | TR-808 hand clap              |
| [6] (HC) + ovladač [VALUE]      | 90.Kc   | TR-909 hand clap              |
|                                 | 70.Hc   | TR-707 hand clap              |
|                                 | 80.r S  | TR-808 rim shot               |
| [7] (RS) + ovladač [VALUE]      | 905     | TR-909 rim shot               |
|                                 | 70.r S  | TR-707 rim shot               |
|                                 | 80.C b  | TR-808 cowbell                |
|                                 | 90.rc   | TR-909 ride cymbal            |
| [8] (RC) + OVIADAC [VALUE]      | 70.rc   | TR-707 ride cymbal            |
|                                 | 60.CY   | TR-606 cymbal                 |

#### Změna všech nástrojů podle zvuku konkrétního modelu

Jedinou operací můžete změnit nástroje sady zvuků na konkrétní model rytmeru (TR-808, TR-909, TR-707, nebo TR-606).

### MEMO

Pokud vyměníte zvuky, automaticky se uloží nastavení aktuálně zvolené sady.

- 1. Podržte tlačítko [SHIFT] a stiskněte tlačítko [INST], začne rychle blikat.
- Když podržíte TR-S pad sady, jejíž nástroje chcete změnit, otočením ovladače [VALUE] zvolíte požadované zvuky.

| Displej (Hodnota) | Vysvětlení   |
|-------------------|--------------|
| L 80              | Zvuky TR-808 |
| 290               | Zvuky TR-909 |
| 2 סר              | Zvuky TR-707 |
| 2 60              | Zvuky TR-606 |

# Nastavení zvuku nástroje

#### MEMO

Pokud vyměníte zvuky, automaticky se uloží nastavení aktuálně zvolené sady.

| Operace          | Vysvětlení                                                                                                    |
|------------------|----------------------------------------------------------------------------------------------------|
| Ovladač [LEVEL]  | Určuje hlasitost zvoleného nástroje.<br>Hodnota: Π- ΠΠ                                                                                                    |
| Ovladač [ATTACK] | Určuje intenzitu nástupu Attack, je-li zvolen TR-S pad [1] (BD), nebo určuje zvuk chřestění virblu, je-li zvolen TR-S pad [2] (SD).<br>Hodnota: 🗍 – I 🗍 🗍 |
| Ovladač [TUNE]   | Určuje ladění (výšku) zvoleného nástroje.<br>Hodnota: ☐- / ☐ ☐                                                                                            |
| Ovladač [DECAY]  | Určuje dobu vymizení zvoleného nástroje.<br>Hodnota: 🛛 – 🕇 🗍 🗍                                                                                            |

#### Zadání efektů pro sadu

Speciální efekty TR-S můžete zadat pro každou sadu.

#### MEMO

Pokud zadáte efekt, automaticky se uloží nastavení aktuálně zvolené sady.

1.Podržte tlačítko [SHIFT] a stiskněte tlačítko [INST] nebo [PATTERN], začne rychle blikat.

#### 2. Následujícími ovladači zadejte efekty.

| Operace          | Efekty     | Vysvětlení                                                     |
|------------------|------------|----------------------------------------------------------------|
|                  | COMPRESSOR | Celková hlasitost je s ním více konzistentní.                  |
| Ovladac [ATTACK] | COMPRESSOR | Hodnota: 🛛 – 🖊 💭                                               |
|                  | DDIVE      | Dodá zvuku zkreslení.                                          |
| Ovladac [TUNE]   | DRIVE      | Hodnota: 🛛 – 🖊 💭                                               |
|                  |            | Nabízí ostřeji definovaný zvuk, posílením nástupu a potlačením |
| Ovladač [DECAY]  | TRANSIENT  | vymizení.                                                      |
|                  |            | Hodnota: 🛛 – 🖊 💭                                               |

#### Kopírování sady

- Podržte tlačítko [SHIFT] a stiskněte tlačítko [INST], začne rychle blikat.
- 2. Podržte tlačítko [SHIFT] a stiskem jednoho z TR-S padů [1]–[12] zvolte zdrojovou sadu pro kopírování.

TR-S pady, zvolené jako cílové pro kopírování, blikají žlutě.

\* Chcete-li operaci zrušit, stiskněte tlačítko [PATTERN] nebo [TR-REC].

3. Stiskem jednoho z TR-S padů [1]–[12] zvolíte cílovou sadu.

#### TR-REC (Krokové nahrávání)

Touto metodou nahrávání vytváříte pattern, zadáním kroků, ve kterých bude každý jednotlivý nástroj znít. Můžete také tvořit pattern, i když už zní.

#### 1. Stiskem [TR-REC] se tlačítko rozsvítí.

 Pomocí padů TR-S [1]–[16] zadejte kroky, ve kterých chcete, aby zazněla zahraná nota.

#### Zadání tichých dob (Quiet beat)

Podržíte-li tlačítko [SHIFT] a stisknete TR-S pad [1]–[16] nástroje, který chcete nahrát, může "znít" jeho zvuk v zadaném kroku na tiché doby. Po zadání Quiet beat, svítí podsvícení TR-S padu tlumeně.

#### Zadání dynamiky

Když podržíte TR-S pad nástroje, jehož dynamiku chcete změnit, otočením ovladače [VALUE] zvolíte požadovanou hodnotu.

Displej (Hodnota)

# Zadání kroku víření (step roll)

Když podržíte TR-S pad nástroje, jemuž chcete zadat víření, otočením ovladače [VALUE] zvolte Roll. Nástroj zní opakovaně v intervalu časování, které jste zadali.

Vvsvětlení

#### Displej (Hodnota)

1\_ 16, 1\_ 32, 1\_ 48, 1\_ 64 1/16 beat, 1/32 beat, 1/48 beat, 1/64 beat

#### Zadání nástroje

Povíme si, jak zadat způsob, jakým bude nástroj (sample) nahraný.

#### 1. Stiskem [INST] se tlačítko rozsvítí.

TR-S pad zvoleného nástroje bliká.

#### 2. Stiskněte jeden z TR-S padů [1] (BD)–[8] (RC).

#### Zadání samplu Serato DJ jako nástroje

Pokud uložíte samply do přehrávače samplů Serato DJ, můžete vytvořit pattern se samply, zadanými pomocí TR-S padů [9] (S1)–[16] (S8), využitých jako nástroje.

#### Určení stupnice

Povíme si jak zadat délku noty v jednom kroku.

#### 1. Stiskem začne tlačítko [SCALE] blikat.

#### 2. Ovladačem [VALUE] upravíte ladění.

Displej zobrazuje aktuální ladění.

| Displej | Ladění               | Vysvětlení                 |
|---------|----------------------|----------------------------|
| 8E      | Osminová triola (♪₃) | Tři kroky na jednu dobu.   |
| 16E     | 16tinová triola (🎝)  | Šest kroků na jednu dobu.  |
| 16      | 16tinová nota (🄊)    | Čtyři kroky na jednu dobu. |
| 32      | 32tinová nota (🎙)    | Osm kroků na jednu dobu.   |

#### Určuje délku patternu (poslední krok).

Můžete zadat počet kroků (poslední krok), jak je pattern využije.

### Podržte tlačítko [SHIFT] a stiskněte tlačítko [SCALE], začne rychle blikat.

Na displeji vidíte aktuálně poslední krok.

#### 2. Ovladačem [VALUE] upravíte poslední krok.

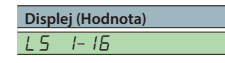

#### Zadání akcentu

V daném kroku můžete přidat akcent. Akcentovaný krok zazní s vyšší hlasitostí.

- Podržte tlačítko [SHIFT] a stiskněte tlačítko [PATTERN], začne blikat.
- Pomocí padů TR-S [1]–[16] zadejte kroky, ve kterých chcete mít akcent.
- Pomocí ovladače [LEVEL] volíte intenzitu akcentu.
- Vymazání nahraného nástroje (samplu)/akcentu z patternu

Během krokového nahrávání TR-REC nebo akcentů, můžete stiskem tlačítka [CLEAR] odstranit nástroj (sample)/akcent, nahraný v krocích, které zní, když držíte tlačítko.

#### **INST-REC** (Realtime Recording)

Touto metodou nahrávání, vytvoříte pattern záznamem vaší hry na pady, v reálném čase.

1. Podržte tlačítko [SHIFT] a stiskněte tlačítko [TR-REC], začne blikat.

#### Stiskněte tlačítko [START/STOP].

#### 3. Chcete-li nahrát hru na pady, uhoďte na ně.

#### Jak nahrávat BD-RC nástroje

Stiskem [TR] se tlačítko rozsvítí.

Nástroje jsou přiřazeny padům následujícím způsobem.

| BD | SD | СН | он |  |
|----|----|----|----|--|
| ш  | нс | RS | RC |  |

#### Jak nahrát samply Serato DJ

Stiskem [SAMPLER] se rozsvítí tlačítko.

Samply jsou přiřazeny padům následujícím způsobem.

 Podržte tlačítko [SHIFT] a stiskem [INST] začne tlačítko blikat, a pak stiskem TR-S padu [13]–[16], můžete přepínat mezi bankami A–D přehrávače samplů.

| Sample 1 | Sample 2 | Sample 3 | Sample 4 |  |
|----------|----------|----------|----------|--|
| Sample 5 | Sample 6 | Sample 7 | Sample 8 |  |

#### Vymazání nahraného nástroje z patternu

Během INST-REC podržte [SHIFT] a úhozem na herní pad odstraníte odpovídající nástroj.

#### Synchronizace TR-S tempa k tempu Serato DJ

Stiskem tlačítko TR-S [SYNC] se synchronizujete k tempu songu, aktuálně načteného do Decku.

Tempo, zobrazené ve virtuálním decku Serato DJ je stejné, jako tempo, které vidíte na displeji TR-S.

## Zálohování a obnova TR-S dat

#### Záloha (Backup)

Povíme si, jak zálohovat všechny patterny a nastavení nástroje TR-S do počítače.

- 1. Podržte tlačítko TR/SAMPLER [CUE] a zapněte přístroj. TR-S pady [1]–[16] a hrací pady blikají zeleně.
- **2.** Pomocí USB kabelu připojíte DJ-505 do počítače. TR-S pady [1]–[16] a hrací pady svítí zeleně.
- 3. V počítači vstupte na disk "Roland".
- 4. Vstupte do složky "BACKUP" a všechny soubory z dj\_prm\_kit1. prm through dj\_prm\_kit12.prm a dj\_prm\_ptn1.prm through dj\_prm\_ptn16.prm zkopírujte do počítače.
- 5. Jakmile je kopírování hotovo, v počítači odpojte disk "Roland".

#### 6.Odpojte USB kabel.

TR-S pady [1]–[16] a hrací pady opět blikají zeleně.

7. Vypněte přístroj.

#### Restore

Povíme si, jak obnovit zálohovaná TR-S data z počítače do DJ-505.

- **1.**Podržte tlačítko TR/SAMPLER [CUE] a zapněte přístroj. TR-S pady [1]–[16] a hrací pady blikají zeleně.
- 2. Pomocí USB kabelu připojíte DJ-505 do počítače. TR-S pady [1]–[16] a hrací pady svítí zeleně.
- 3. V počítači vstupte na disk "Roland".
- Zkopírujte záložní soubory do složky "RESTORE" na disku "Roland".
- 5. Jakmile je kopírování hotovo, v počítači odpojte disk "Roland".
- 6. Odpojte USB kabel.
- 7. Počkejte, až TR-S pady [1]–[16] a hrací pady začnou blikat zeleně.

#### POZN.

Nikdy nevypínejte nástroj, dokud TR-S pady a herní pady blikají zeleně.

#### 8. Vypněte přístroj.

#### Použití DJ-505 v režimu Stand-Alone Mode

DJ-505 Můžete použít, i když není zapojený Serato DJ (tedy Serato DJ neběží).

V režimu Stand-alone mode, můžete použít následující funkce v jednotlivých sekcích DJ-505.

| Sekce       | Dostupné funkce                                                                                                    |
|-------------|----------------------------------------------------------------------------------------------------|
|             | Ovladače [TRIM]                                                                                                    |
|             | * Nefunguje, pokud je spínač [CH 1] nebo [CH 2] nastaven na "PC".                                                                                                    |
|             | Ovladače [HI], [MID], [LOW]                                                                                                    |
|             | Ovladače [FILTER]                                                                                                    |
|             | Tlačítka Channel [CUE]                                                                                                    |
|             | Kanálové fadery                                                                                                    |
| Sekce Mixer | Ovladač [MASTER LEVEL]                                                                                                    |
|             | Ovladač [BOOTH LEVEL]                                                                                                    |
|             | Ovladač [MIXING]                                                                                                    |
|             | Ovladač [TS/SAMPLER LEVEL]                                                                                                    |
|             | Tlačítko TR/SAMPLER [CUE]                                                                                                    |
|             | Cross fader                                                                                                    |
|             | Přepínač [CROSS FADER CURVE]                                                                                                    |
|             | Přepínač [CROSS FADER REVERSE]                                                                                                    |
| Čelní panel | Přepínače [CH 1], [CH 2]                                                                                                    |
|             | Ovladač [VOLUME]                                                                                                    |
|             | Ovladač [MIC LEVEL]                                                                                                    |
| Sekce TR-S  | Můžete použít veškeré funkce, kromě přehrávání Serato Sampler a tlačítka [SYNC].                                                                                                    |
|             | Každý pohyb tlačítkem/ ovladačem generuje MIDI zprávu.                                                                                                    |
| Sekce Deck  | Pady pro hru<br>* Ve standardním nastavení je jednotka v režimu TR mode. Můžete přepnout do<br>jakéhokoliv režimu, ale nezapomeňte, že v jiných režimech než TR mode, stisk<br>tlačítka nebo padu pouze vyšle MIDI zprávu.                                            |
| Ostatní     | <ul> <li>Když pohnete (stisknete) libovolný kontroler na horním panelu (kromě<br/>kontrolerů v sekci TR-S), vyšle se MIDI zpráva.</li> <li>MIDI zprávy jdou na výstup z PC portu. Pouze MIDI synchronizační zprávy jsou<br/>vysílány z konektoru MIDI OUT.</li> </ul> |

#### **1. Podržte tlačítko [LOAD] na pravé straně (R kanál) v sekci prohlížeče, a stiskem vypínače [POWER] zapněte nástroj.** DJ-505 je v režimu nastavení systému, a tlačítko [START/STOP] v sekci TR-S bliká.

- **2. Stiskněte TR-S pad, odpovídající nastavení, které chcete provést.** Displej zobrazuje aktuální hodnotu.
- 3. Selektorem [VALUE] změníte hodnotu nastavení.
- **4. Ukončíte-li nastavení, stiskněte tlačítko [START/STOP].** Po několika sekundách na displej vidíte "*C* an *P*"-

# 5. Vypněte a znovu zapněte DJ-505.

| Pad Položka             |      | Value (Bold: standardně)                                                                  | Vysvětlení                                                                                                    |                                                                                                    |  |  |  |
|-------------------------|------|-------------------------------------------------------------------------------------------|----------------------------------------------------------------------------------------------------|----------------------------------------------------------------------------------------------------|--|--|--|
|                         |      |                                                                                           |                                                                                                    | Nastavuje intenzitu Low pass filtru, aplikovaného na signál mikrofonu.                                                                                                    |  |  |  |
| 1                       | [1]  | Mic audio low cut filter setting                                                          | 0FF, <b>I</b> - 10                                                                                                 | 1-10 Vyšší hodnoty značí silnější efekt.                                                                                                    |  |  |  |
|                         |      |                                                                                           |                                                                                                    | OFF Low cut filtr není aplikován.                                                                                                    |  |  |  |
|                         |      |                                                                                           |                                                                                                    | Nastavuje intenzitu Noise gate, aplikovaného na signál mikrofonu.                                                                                                    |  |  |  |
|                         | [2]  | Mic audio noise gate setting                                                              | 0FF, <b>I</b> - 10                                                                                                 | 1-10 S rostoucí hodnotou budou ořezány i hlasitější zvuky.                                                                                                    |  |  |  |
|                         |      |                                                                                           |                                                                                                    | OFF Noise gate není aplikován.                                                                                                    |  |  |  |
|                         |      |                                                                                           |                                                                                                    | Nastavuje efekt, aplikovaný na signál mikrofonu.                                                                                                    |  |  |  |
|                         |      |                                                                                           | 1 1                                                                                                    | Reverb Reverb je aplikován.                                                                                                    |  |  |  |
|                         | [3]  | Mic input effect selection                                                                | $\Box FF$ , $\Gamma Pb$ (Reverb), $dLY$ (Delay),                                                                   | Delay Použije se Delay.                                                                                                    |  |  |  |
|                         |      |                                                                                           | ddr P (Delay + Reverb)                                                                                             | Delay + Reverb Delay a Reverb jsou aplikovány současně.                                                                                                    |  |  |  |
|                         |      |                                                                                           |                                                                                                    | OFF Neaplikuje se žádný efekt.                                                                                                    |  |  |  |
|                         |      |                                                                                           |                                                                                                    | Nastavuje intenzitu efektu, aplikovaného na signál mikrofonu.                                                                                                    |  |  |  |
|                         | [4]  | Mic input effect setting                                                                  | 0FF, I_ <b>4</b> _ 10                                                                                              | 1-10 Vyšší hodnoty značí hlubší efekt.                                                                                                    |  |  |  |
|                         |      | ······                                                                                    | _ ,                                                                                                    | OFF Neaplikuje se žádný efekt.                                                                                                    |  |  |  |
|                         | [5]  | BOOTH OUT jack setting                                                                    | 0n. <b>0FF</b>                                                                                                    | Určuje, zda půjde na výstup audio signál mikrofonu (On) nebo nebo z konektorů BOOTH OUT (OFF).                                                                                                    |  |  |  |
|                         |      |                                                                                           |                                                                                                    | Určuje vstupní signál při použití DVS.                                                                                                    |  |  |  |
|                         |      |                                                                                           | PHOn (PHONO), L INE (LINE).                                                                                        | Phono Phono-level (připojený gramofon bez EQ Amp) vstupní zdroj.                                                                                                    |  |  |  |
|                         | [6]  | DVS input selection                                                                       | <i>RU</i> = (AUX)                                                                                                  | Line Line-level (připojený DJ Player nebo gramofon s EQ Amp) vstupní zdroj.                                                                                                    |  |  |  |
|                         |      |                                                                                           |                                                                                                    | Aux DVS není použit, spíš je vstup na konektorech INPUT (CH 1, CH 2) použit jako AUX signál.                                                                                                    |  |  |  |
|                         |      |                                                                                           |                                                                                                    | Určuje maximální hodnotu ekvalizéru.                                                                                                    |  |  |  |
|                         | [7]  | EQ ([HI]/[MID]/[LOW] knobs) maximum value                                                 | <b>3db</b> ,6db                                                                                                    | Jestliže natočíte ovladače [HI]/[MID]/[LOW] všech kanálů úplně doprava, zde vidíte jejich zadanou hodnotu.                                                                                                    |  |  |  |
|                         |      |                                                                                           |                                                                                                    | * Tato nastavení však fungují pouze v režimu Stand-alone mode.                                                                                                    |  |  |  |
|                         | [8]  | Master output attenuator level                                                            | <b>0</b> , - 3, - 6, - 12, - 18 (dB)                                                                               | Nastavuje míru utlumení výstupu Master. Výstupní úroveň Master se o tuto hodnotu sníží.                                                                                                    |  |  |  |
|                         | [9]  | BOOTH OUT attenuator level                                                                | <b>□</b> , - ∃, - Б, - <i>12</i> , - <i>18</i> (dB)                                                                | Nastavuje míru utlumení výstupu Booth. Výstupní úroveň Booth se o tuto hodnotu sníží.                                                                                                    |  |  |  |
| TR-S pad [10] [11] [11] |      | Cross fader curve<br>Margin at both ends of cross fader<br>Performance pad velocity curve | <b>L inE</b> (Linear), <sup>P</sup> o U - (Power)<br>0- <b>I</b> - 10<br>L o U - (Low), <b>N id</b> (Mid), H i(Hi) | Určuje křivku odezvy Crossfaderu.<br>Lineární Spotřeba<br>dole střed levý/pravý<br>Pozice faderu<br>* Tato nastavení však fungují pouze v režimu Stand-alone mode.<br>Stanovuje okrajové polohy dráhy crossfaderu. Vyšší hodnoty hodnotu zvýší, takže na okraji dráhy znív crossfader<br>vice.<br>Určuje dynamickou křivku hernich padů (způsob, jak se mění úroveň podle síly úhozu na pad).<br>Nízké Střední Vysoké<br>nahoře<br>Úroveň<br>dole silabý silný<br>Síla úhozu na pad |  |  |  |
|                         | [13] | TR-S section knob mode                                                                    | P. (c.c. <sup>11</sup> (Pick) <b>/////P</b> (Jump)                                                                 | Určuje, jak budou fungovat ovladače v sekci TR-S.<br>Pick Pokud je rozdíl mezi vyvolanou hodnotou a polohou ovladače, data jdou na výstup až poté,                                                                                                    |  |  |  |
|                         | [.0] |                                                                                           |                                                                                                    | co natočíte ovladač do pozice, která odpovídá této hodnotě.                                                                                                    |  |  |  |
|                         |      |                                                                                           |                                                                                                    | Jump Data jdou vždy na výstup podle pozice ovladače.                                                                                                    |  |  |  |
|                         | [14] | Demo mode time setting                                                                    | 0FF, I- <b>10</b> -30                                                                                              | urcuje aoau (minuti) od Kdy byl UJ-30s naposledy pouzit, než vstoupil do režimu Demo mode.<br>Je-li zde OFF, je režim Demo neaktivní.                                                                                                    |  |  |  |
|                         | [15] | LED brightness adjustment                                                                 | 0-3                                                                                                    | vastavuje jaš sviticino tlacitka, padu, nebo LEUky.<br>Vyšší hodnoty sníží jas.                                                                                                    |  |  |  |
|                         | [16] | Auto Off function (p. 10) setting                                                         | <b>Dn</b> , DFF                                                                                                    | Pokud neprovedete žádnou operaci po zadanou dobu, přístroj se automaticky vypne. Jestliže nechcete, aby se<br>nástroj vypinal automaticky, nastavte zde "OFF".                                                                                                    |  |  |  |

| Pad Položka |     | Value (Bold: standardně)                    | Vysvětlení                                               |                                                                                                    |                                                                     |  |  |
|-------------|-----|---------------------------------------------|----------------------------------------------------------|----------------------------------------------------------------------------------------------------|---------------------------------------------------------------------|--|--|
| [1]         | [1] | Performance pad sensitivity adjustment      | 0- <b>20</b> -30                                         | Nastavuje citlivost herního padu. Nižší hodnoty citlivost vylepšují.                                                                                   |                                                                     |  |  |
|             |     |                                             |                                                          | Určení citlivosti při uvolnění kolečka joysticku.                                                                                                    |                                                                     |  |  |
|             | [2] | Jog dial top surface sensitivity adjustment | <b>ー</b> <i>ПL</i> (Normal), <i>L E ビ ド</i> (Lev1)–5     | Normal                                                                                                    | Normální citlivost.                                                 |  |  |
| L kanál —   |     |                                             |                                                          | Lev1–5                                                                                                    | Vyšší hodnoty zlepší odezvu.                                        |  |  |
|             |     | Backspin length                             |                                                          | Při aplikaci délky dráhy na kolečko joysticku, umožňuje toto nastavení upravit délku jinak, než je reálná vzdálenost<br>při otočení kolečka joysticku. |                                                                     |  |  |
| nemi pau    |     |                                             | <b>ロFF</b> , 5Hっ「 (Short),<br>っこ们と (Normal), とひっぴ (Long) | OFF                                                                                                    | Operace se děje podle délky aktuální dráhy rotace kolečka.          |  |  |
|             | [3] |                                             |                                                          | Short                                                                                                    | Operace je kratší, než s hodnotou Normal.                           |  |  |
|             |     |                                             |                                                          | Normal                                                                                                    | Operace odpovídá delší dráze, než je aktuální dráha rotace kolečka. |  |  |
|             |     |                                             |                                                          | Long                                                                                                    | Operace je delší, než s hodnotou Normal.                            |  |  |

# Obnovení nastavení z výroby (Factory Reset)

Nastavení systému a TR-S patternů, uložená v DJ-505 můžete vrátit do stavu z výroby (Factory reset).

- **1. Podržte tlačítko [LOAD] na levé straně (L kanál) v sekci prohlížeče, a stiskem vypínače [POWER] zapněte nástroj.** Displej ukazuje "FREF" a tlačítko [START/STOP] v sekci TR-S bliká.
  - \* Chcete-li operaci zrušit, vypněte přístroj.

#### 2. Stiskněte blikající tlačítko [START/STOP].

Spustí se operace Factory reset. Je-li na displeji "*CPL Г*", je operace Factory reset dokončen.

#### POZN.

Dokud se na displeji neobjeví "[PL]", nikdy nevypínat.

# 3. Vypněte a znovu zapněte DJ-505.

# Použití Serato Flip

Pokud jste si koupili dříve balíček Serato Flip Expansion Pack, operace Hot Cue můžete nahrávat a vyvolávat i v Serato DJ.

 Informace o podpoře k balíčku Serato Flip Expansion Pack, najdete na webové stránce Serato.
 https://support.serato.com/hc/en-us

#### Zakoupení balíčku Serato Flip Expansion Pack

Na obrazovce My serato u Serato DJ, zakupte balíček "Serato Flip Expansion Pack".

- \* Můžete jej koupit také online na stránkách Serato. http://store.serato.com/us/software
- 1. Do USB portu DJ-505 zapojte počítač, připojený do internetu.
- 2.Zapněte DJ-505.
- 3. Spusťte Serato DJ.
- Vpravo dole na obrazovce Serato DJ klikněte na tlačítko [MY SERATO].

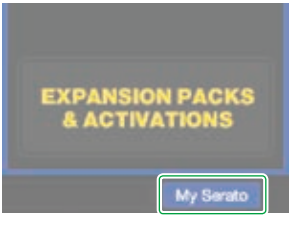

#### Na obrazovce se objeví email adresa.

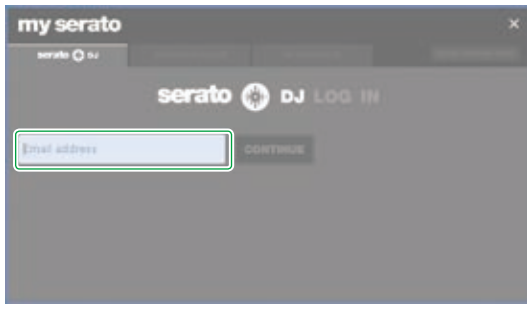

5. Zadejte svou emailovou adresu a klikněte na [CONTINUE]. Na obrazovce se objeví zadání hesla.

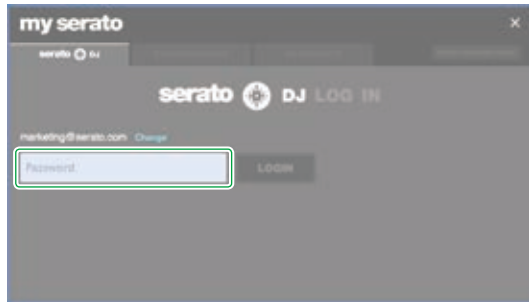

6. Zadejte heslo a klikněte na [LOGIN].

7. Na obrazovce My Serato, klikněte na záložku "EXPANSION PACKS".

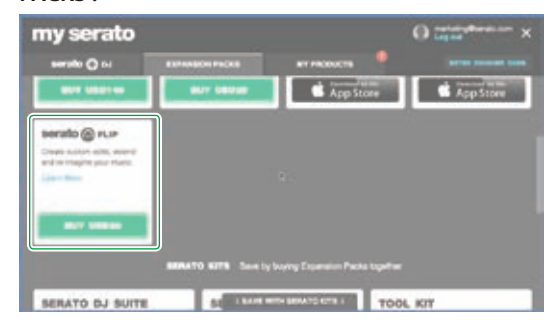

#### 8. Zvolte "Serato FLIP" a klikněte na [BUY USD XX].

#### 9. Podle pokynů na obrazovce zadejte požadované hodnoty.

Přijde vám balíček "Serato Flip Expansion Pack" s voucher kódem. Uchovejte si jej na bezpečném místě, aby se neztratil.

#### Aktivace balíčku Serato Flip Expansion Pack

 V pravém horním rohu na obrazovce Serato, klikněte na [ENTER VOUCHER CODE].
 Objeví se obrazovka zadání voucher kódu.

| my serato   |                |                | O topol |
|-------------|----------------|----------------|---------|
| serato 🔘 su | EDPARSON PACKS | WY PRODUCTS    |         |
|             | serat          | о 🍈 ы          |         |
|             |                | DJ is activate |         |
|             |                |                |         |
|             |                |                |         |
|             |                |                |         |
|             |                |                |         |
|             |                |                |         |
|             |                |                |         |
|             |                |                |         |

2. Zadejte voucher kód a klikněte na [ACTIVATE].

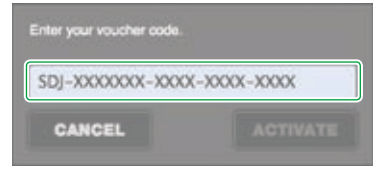

- 3. V pravém horním rohu na hlavní obrazovce Serato DJ, klikněte na [SETUP], vstoupíte na obrazovku SETUP.
- 4. Klikněte na [Expansion Packs] a zvolte "Flip".

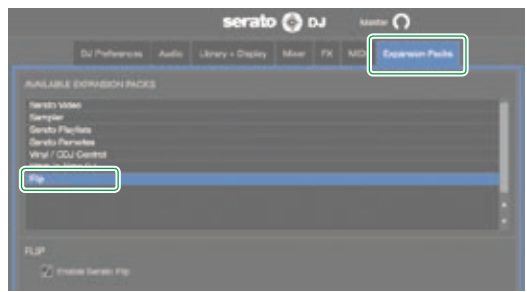

\* Jestliže se neobjeví "Flip", klikněte 2x na záložku [MY PRODUCTS] na obrazovce My Serato, a zadáním značky u "Serato Flip" funkci aktivujete. Objeví-li se následující obrazovka, klikněte na [ACTIVATE].

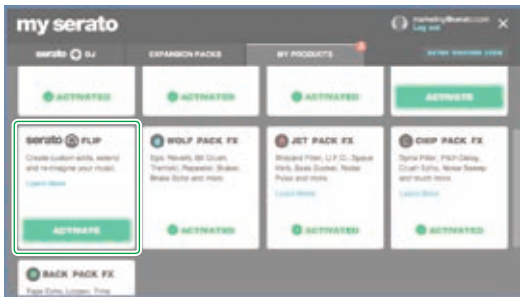

# 5. Ověřte, že je značka u "Enable Serato Flip".

Pokud není, zadejte ji.

|                                                                              | serato | 0 | J *** | - O |  |
|------------------------------------------------------------------------------|--------|---|-------|-----|--|
|                                                                              |        |   |       |     |  |
| ISE DOWNED I INCO<br>Video<br>I Payles<br>Payles<br>COL Central<br>I Time CU |        |   |       |     |  |
|                                                                              |        |   |       |     |  |

### 6. Ukončete Serato DJ.

7. Vypněte DJ-505, vyčkejte minutu a pak jej znovu zapněte.

#### 8. Restartujte Serato DJ.

\* Po aktivaci Serato Flip, musíte restartovat Serato DJ. Pokud jej nerestartujete, Serato DJ nebude reagovat na žádnou operaci s DJ-505.

### Zobrazení Flip na obrazovce Serato DJ

# Obrazovka virtuálního decku

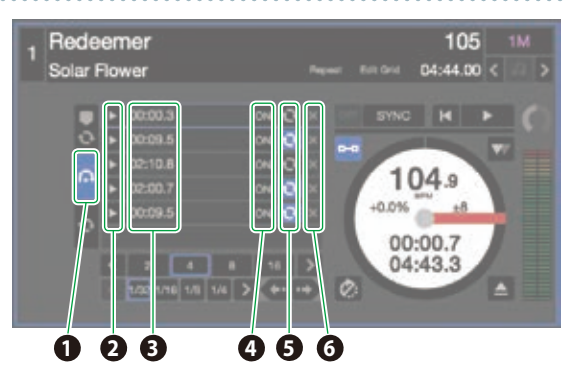

| 1 | Záložka Flip      | Využijete k zobrazení Flip slotů.                                                                                                    |
|---|-------------------|----------------------------------------------------------------------------------------------------|
| 2 | Flip play/trigger | Využijete k zapnutí Flip, který chcete vyvolat, a přehrajete<br>Flip od začátku.                                                                                                    |
| 8 | Flip start time   | Každý Flip slot udává počáteční dobu Flip.<br>Je-li Flip aktivní, spustí se jeho přehrávání, jakmile song<br>dosáhne této časové značky.<br>* Dvojím kliknutím můžete Flip pojmenovat. |
| 4 | Flip slot on/off  | Za/vypíná Flip.<br>Dokonce i když je Flip aktívní, přehrávání Flip se nespustí,<br>dokud song nedosáhne počátečního času Flip.                                                         |
| 6 | Flip slot loop    | Je-li zvýrazněný, přehrává se Flip ve smyčce.                                                                                                    |
| 6 | Flip slot delete  | Vymaže Flip.                                                                                                    |

# Serato DJ Flip panel

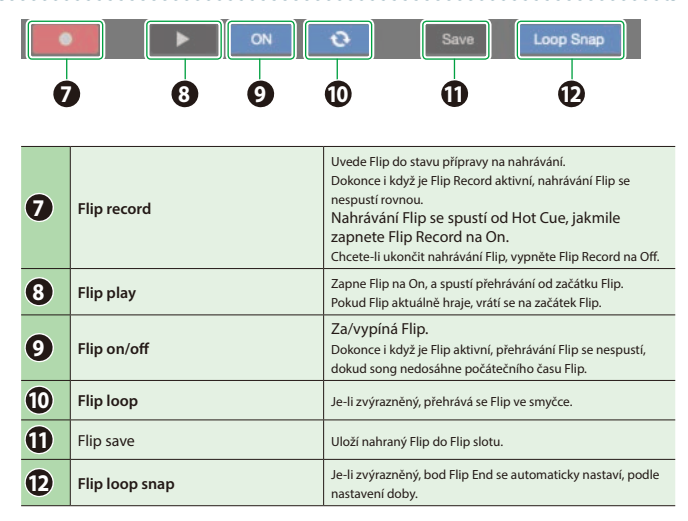

#### Použití Serato Flip

#### **Operace Flip**

Nyní si povíme, jak použít Serato Flip pro vytvoření songu, který má jinou strukturu, než originální song.

#### Originální song

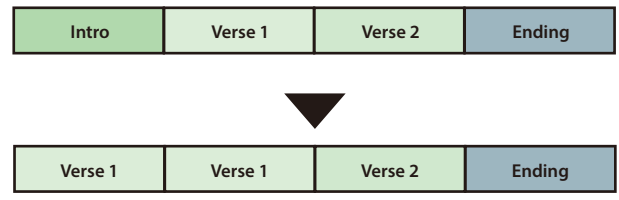

#### POZN.

Tlačítka PARAMETER [–] [+] využijete k práci s Flip, pouze v režimu HOT CUE mode.

#### Zadání Hot Cue

#### 1.Načtěte song.

- **2. Stiskem tlačítka [HOT CUE] se tlačítko rozsvítí bíle.** Je zvolen režim Hot Cue.
- Stiskem herního padu zobrazíte nastavení Hot Cue, jako na obrázku níže.

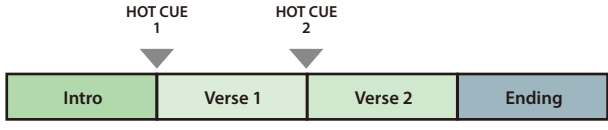

### Vytvoření Flip

- 1. U Serato DJ, kliknutím na [Flip] vstoupíte na panel Flip.
- Na obrazovce virtuálního decku, klikněte na záložku Flip, tím zobrazíte Flip sloty.

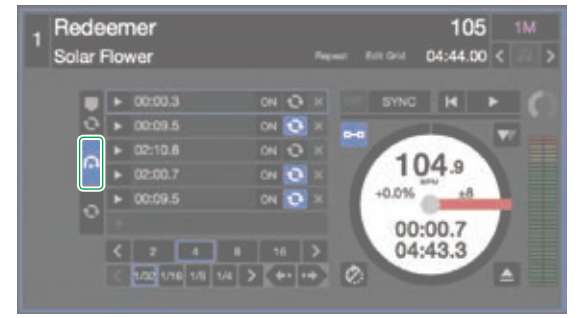

- 3. Tlačítkem PARAMETER [-] zvolte stav Flip Record-ready.
- Spusťte přehrávání songu a pracujte s Hot Cue, jako na obrázku níže.

| HOT<br>1 | CUE HO  | T CUE<br>1 |         |        |  |
|----------|---------|------------|---------|--------|--|
|          |         |            |         |        |  |
|          | Verse 1 | Verse 1    | Verse 2 | Ending |  |

5. Dalším stiskem tlačítka PARAMETER [–] se nahrávání zastaví Flip.

Jakmile se nahrávání Flip zastaví, spustí se přehrávání nahraného Flip.

\* Nahraný Flip zůstává v dočasné paměti, a ještě dosud není uložený. Jestliže ukončíte Serato DJ bez uložení do Flip slotu, bude Flip ztracen.

#### Uložení Flip

1. Na obrazovce virtuálního decku, kliknutím na Flip slot zvolte cíl pro uložení Flip.

# 2. Na panelu Flip, klikněte na [Save].

|  | ON | Ð | Save | Loop Snap |
|--|----|---|------|-----------|
|--|----|---|------|-----------|

#### Vyvolání a přehrání Flip

1. Na obrazovce virtuálního decku, kliknutím vyberte Flip slot.

#### Podržte [SHIFT] a stiskem PARAMETER [-] za/vypnete přehrávání Flip Loop.

Pokud je zvýrazněna položka Flip Slot Loop na virtuálním decku nebo Flip Loop na panelu Flip, přehraje se Flip ve smyčce.

 \* Jestliže je neuložený Flip v dočasné paměti, nastavení smyčky Flip v dočasné paměti se vypne/zapne. Pokud Flip v dočasné paměti uložíte do Flip slotu, nastavení smyčky Flip ve zvoleném Flip slotu se vypne/ zapne.

#### 3. Spusťte přehrávání songu a stiskem tlačítka PARAMETER [+] přehrajte Flip.

- \* Jestliže je neuložený Flip v dočasné paměti, vyvolá se tento Flip. Pokud Flip v dočasné paměti uložíte do Flip slotu, vyvolá se Flip ze zvoleného Flip slotu. Vyvolaný Flip se přehraje od začátku.
- Podržíte-li tlačítko [SHIFT] a stisknete tlačítko PARAMETER [+], můžete zapnout Flip na On i bez přesunu na začátek Flip. V tom případě se Flip přehraje, jakmile přehrávání songu dosáhne počátku Flip.

#### Přesun na začátek Flip během jeho přehrávání

- Během přehrávání Flip stiskněte tlačítko PARAMETER [+]. S každým stiskem tlačítka se přehrávání vrátí na začátek Flip a pokračuje.
- Chcete-li ukončit přehrávání Flip, podržte tlačítko [SHIFT] a stiskněte tlačítko PARAMETER [+].

### Uložení operací Flip

Stiskem herního padu můžete přehrát uložený Flip.

- **1. Dvojím stiskem tlačítka [HOT CUE] se rozsvítí světle oranžově.** Je zvolen režim Flip mode.
- 2. Stiskněte svítící herní pad.

Spustí se přehrávání Flip, uloženého ve Flip slotu, odpovídajícímu padu, který jste stiskli.

 Jestliže podržíte [SHIFT] a svítí herní pad, pak se vyvolá Flip, který je v odpovídajícím Flip slotu, ale nebudete přesunuti na začátek Flip. V tom případě se Flip přehraje, jakmile přehrávání songu dosáhne počátku Flip. Pokud jste zakoupili nezávisle balíček Serato DVS Expansion Pack, ovládat Serato DJ deck z DJ Player nebo gramofon (analogový), připojený do DJ-505.

 Informace o podpoře k balíčku Serato DVS Expansion Pack, najdete na webové stránce Serato. https://support.serato.com/hc/en-us

#### Zakoupení balíčku Serato DVS Expansion Pack

Na obrazovce My serato u Serato DJ, zakupte balíček "Serato DVS Expansion Pack".

- Můžete jej koupit také online na stránkách Serato. http://store.serato.com/us/software
- 1. Do USB portu DJ-505 zapojte počítač, připojený do internetu.
- 2.Zapněte DJ-505.
- 3. Spusťte Serato DJ.
- Vpravo dole na obrazovce Serato DJ klikněte na tlačítko [MY SERATO].

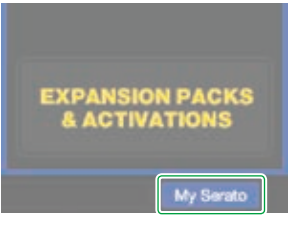

Na obrazovce se objeví email adresa.

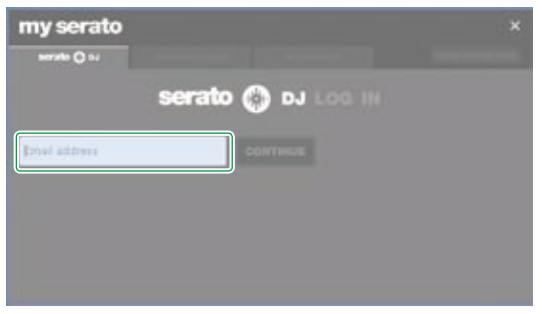

**5.**Zadejte svou emailovou adresu a klikněte na [CONTINUE]. Na obrazovce se objeví zadání hesla.

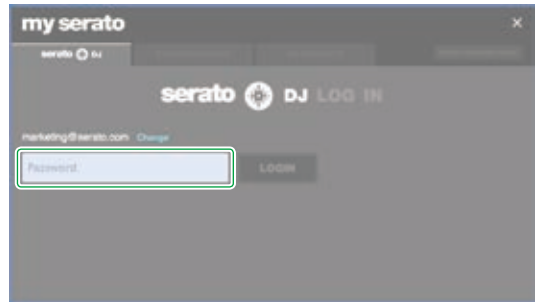

6. Zadejte heslo a klikněte na [LOGIN].

7. Na obrazovce My Serato, klikněte na záložku "EXPANSION PACKS".

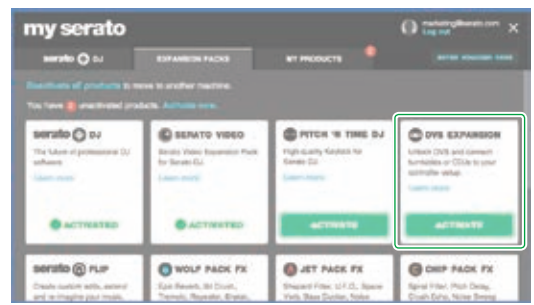

8. Zvolte "DVS EXPANSION" a klikněte na [BUY USD XX].

#### 9. Podle pokynů na obrazovce zadejte požadované hodnoty.

Přijde vám balíček "Serato Flip Expansion Pack" s voucher kódem. Uchovejte si jej na bezpečném místě, aby se neztratil.

#### Aktivace balíčku Serato DVS Expansion Pack

1.V pravém horním rohu na obrazovce Serato, klikněte na [ENTER VOUCHER CODE].

Objeví se obrazovka zadání voucher kódu.

| my serato   |                 |                 | O international X |
|-------------|-----------------|-----------------|-------------------|
| serato O ou | EXPANSION PACKS | WY PRODUCTS     |                   |
|             | serat           | о 🍈 ы           |                   |
|             |                 | DJ is activated |                   |
|             |                 |                 |                   |
|             |                 |                 |                   |
|             |                 |                 |                   |
|             |                 |                 |                   |
|             |                 |                 |                   |

2. Zadejte voucher kód a klikněte na [ACTIVATE].

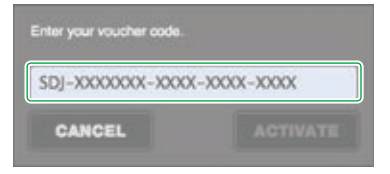

- 3. V pravém horním rohu na hlavní obrazovce Serato DJ, klikněte na [SETUP], vstoupíte na obrazovku SETUP.
- 4. Klikněte na [Expansion Packs] a zvolte "Vinyl/CDJ Control".

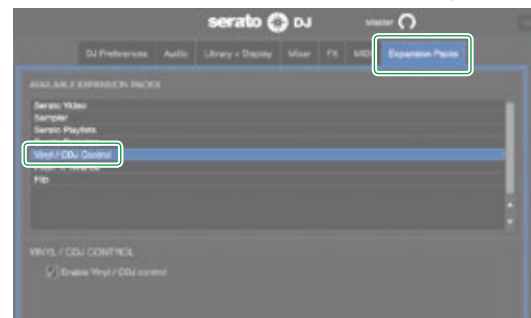

#### Použití Serato DVS

\* Jestliže se neobjeví "Vinyl/CDJ Control", klikněte 2x na záložku [MY PRODUCTS] na obrazovce My Serato, a zadáním značky u "DVS EXPANSION" funkci aktivujete.

Objeví-li se následující obrazovka, klikněte na [ACTIVATE].

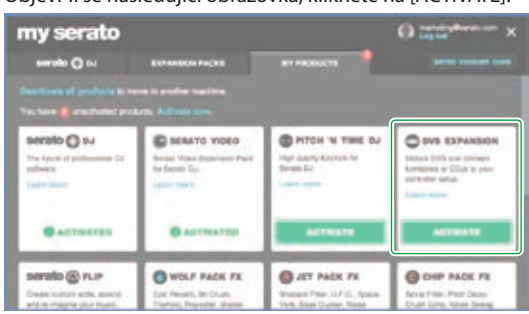

5. Ověřte, že je značku u "Enable Vinyl/CDJ Control". Pokud není, zadejte ji.

|                          |                   |   | serato g         | 301 |  | 0 |  |
|--------------------------|-------------------|---|------------------|-----|--|---|--|
|                          |                   |   | Likrary + Dapley |     |  |   |  |
|                          |                   |   |                  |     |  |   |  |
| Seraic Video<br>Narrodar |                   |   |                  |     |  |   |  |
| Servic Play!             | inte<br>prese     |   |                  |     |  |   |  |
| Menu COL (               | Contenti<br>Col   |   |                  |     |  |   |  |
|                          |                   |   |                  |     |  |   |  |
|                          |                   |   |                  |     |  |   |  |
|                          |                   |   |                  |     |  |   |  |
|                          | e West / CDJ com  | ר |                  |     |  |   |  |
|                          | -And Job Astronom |   |                  |     |  |   |  |

Pokud je aktivní Serato DVS Expansion, přepněte režim zvukové karty DJ-505 na "DVS mode". DJ-505 ve stavu "DVS mode" vidíte níže.

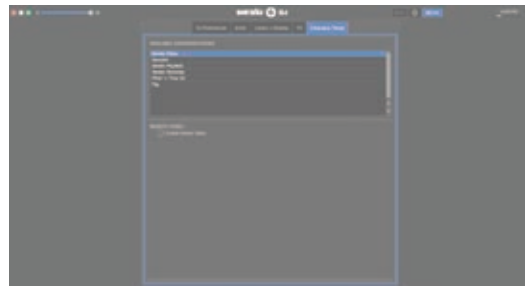

Vyčkejte dokončení přepnutí (cca minutu). Jakmile je hotovo, výsledný stav vidíte níže.

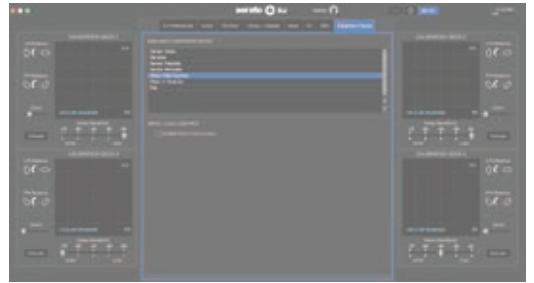

6. Ukončete Serato DJ.

7. Vypněte DJ-505, vyčkejte minutu a pak jej znovu zapněte.

#### 8. Restartujte Serato DJ.

Vyčkejte, až se objeví virtuální deck s tlačítkem režimu VINYL Control mode.

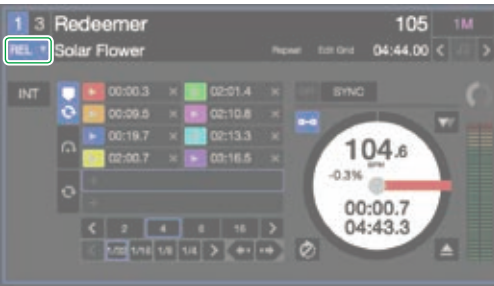

 Může to nějakou dobu trvat, než uvidíte virtuální deck s tlačítkem VINYL Control mode.

#### **Obrazovka Virtual Deck**

# V režimu REL

# REL mode

Tento režim detekuje pohyby pouze vpřed/vzad u Control LP/CD.

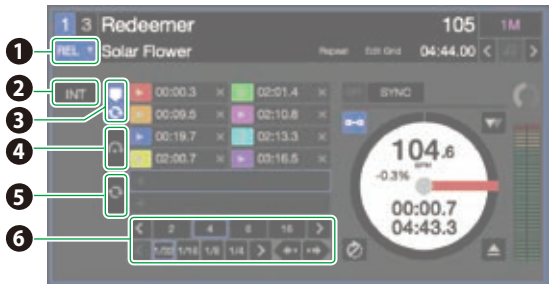

| 1 | Tlačítko VINYL Control mode | Přepíná mezi režimy REL a ABS. Hot Cue a smyčkové<br>přehrávání využijete jako DJ přehrávač.                                       |
|---|-----------------------------|----------------------------------------------------------------------------------------------------|
| 2 | Tlačítko INT mode           | Pokud nepoužíváte DVS, zvolte režim INT mode.                                                                                      |
| 8 | Záložka Cue point           | Zobrazí jeden z bodů Hot Cue a sloty smyčky.                                                                                       |
| 4 | Záložka Flip                | Zobrazí Flip sloty.                                                                                                    |
| 6 | Záložka Loop                | Zobrazuje sloty smyčky.                                                                                                    |
| 6 | Auto loop defined length    | Zobrazí délku smyčky funkcí Auto Loop / Cue Loop.<br>Udává vztah mezi polohou padu a délkou smyčky, v případě<br>funkce Loop Roll. |

### V režimu ABS mode

#### ABS mode

Tento režim využívá vztah pozice přehrávání Control LP/CD a pozice přehrávání na stopě.

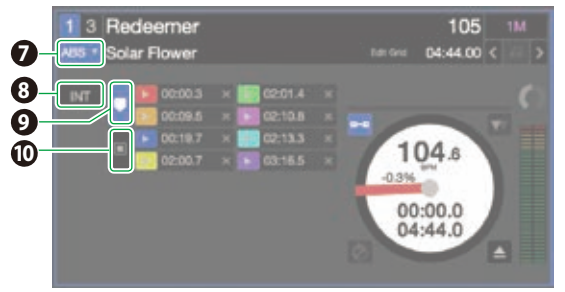

| 7 | Tlačítko VINYL Control mode | Přepíná mezi režimy REL a ABS.                                                                                               |
|---|-----------------------------|----------------------------------------------------------------------------------------------------|
| 8 | Tlačítko INT mode           | Pokud nepoužíváte DVS, zvolte režim INT mode.                                                                                |
| 9 | Záložka Cue point           | Zobrazi některé body Hot Cue.<br>* V režimu ABS mode můžete provést nastavení Hot Cue,<br>ale nemůžete body Hot Cue vyvolat. |
| 0 | Záložka Album art           | Zobrazí Album art.                                                                                                    |

#### Nastavení využití DVS

#### Zapojení gramofonu/DJ Player

#### POZN.

Pokud použijete DVS, nelze kombinovat gramofon s DJ přehrávačem. Musíte použít buď dva gramofony nebo dva DJ přehrávače.

#### 1.Vypněte DJ-505.

- Zapojte gramofony nebo DJ přehrávače dle popisu v "Zadní panel (zapojení zařízení)".
  - Vvěřte, že jste zapojili zemnění gramofonu do konektoru PHONO GROUND DJ-505.
- Podle zapojení kanálu nastavte odpovídající přepínač [CH 1] nebo [CH 2] na čelním panelu na "PC".

#### Serato DJ Nastavení

- 1.V pravém horním rohu na hlavní obrazovce Serato DJ, klikněte na [SETUP], vstoupíte na obrazovku SETUP.
- 2. Klikněte na záložku [Audio] a vyberte "TURNTABLES" nebo "CDJS".

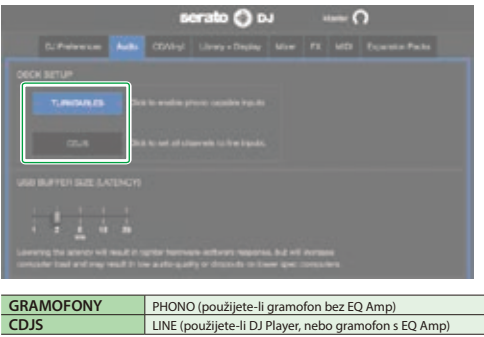

#### Nastavení řídícího signálu

- 1. Pro kanál, ke kterému jste připojili gramofon nebo DJ přehrávač, nastavte přepínač [CH 1] nebo [CH 2] (na čelním panelu) na "PC".
- 2. Nasaďte Control LP desku na gramofon. (Jestliže použijete DJ Player, vložte Control CD)

#### POZN.

- Control LP se prodává zvlášť. Zakupte ji u nejbližšího prodejce Serato DJ vybavení, nebo v následujícím Serato online obchodě.
   http://store.serato.com/us/vinyl/
- Control CD si můžete stáhnout zdarma z webové stránky Serato. http://serato.com/controlcd/downloads

#### 3. Spusťte přehrávání Control záznamu nebo CD.

4. V pravém horním rohu na hlavní obrazovce Serato DJ, klikněte na [SETUP], vstoupíte na obrazovku SETUP. Na kalibrační stupnici decku vidíte zelený kroužek.

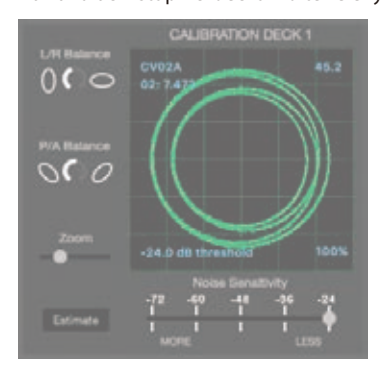

- \* Jestliže není zobrazena kalibrace decku, jděte na obrazovku SETUP, kde je záložka "EXPANSION PACKS", zde zvolte [Vinyl/CDJ Control], a ujistěte se, že je tady značka u "Enable Vinyl/CDJ control".
- \* Pokud na stupnici nevidíte zelený kroužek, zkontrolujte následující položky.
- Gramofon/DJ přehrávač je správně zapojen do DJ-505.
- Zemnění gramofonu zapojte do konektoru PHONO GROUND u DJ-505.

#### 5. Proveďte nastavení tak, aby byl zelený kroužek perfektní.

| L/R Balance                                                                                                    | Kompenzuje zkreslení ve svislém směru.                                 |
|----------------------------------------------------------------------------------------------------|------------------------------------------------------------------------|
| P/A Balance                                                                                                    | Kompenzuje zkreslení ve vodorovném směru.                              |
| Zoom                                                                                                    | Zvětší kroužek na stupnici.                                            |
| Noise Sensitivity                                                                                                    | Pokud je řídící signál pod hodnotou, zadanou zde, je považován za šum. |
| Estimate Podržite-li toto tlačitko a jehla je nasazená na LP desce, gramofon stoji, nebo DJ Playe<br>pauze či zastavený, určujete citlivost šumu ("Noise Sensitivity"). |                                                                        |

\* Podrobnosti viz Uživatelský manuál Serato DJ.

6.Opakováním kroků 1–5 nastavíte řídící signál všech gramofonů nebo DJ přehrávačů.

#### Přehrávání songu s DVS

1. Na obrazovce virtuálního decku, klikněte na tlačítko VINYL Control mode a zvolte buď REL mode nebo ABS mode.

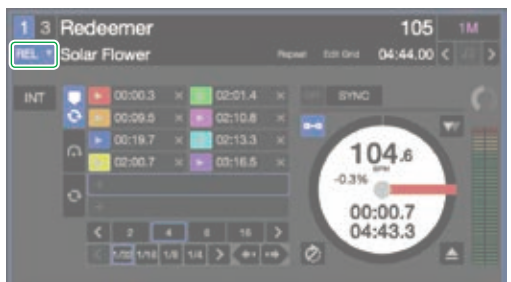

- 2. Importujte song dle popisu v "Importing a Song" (p. 11).
- 3. Načtěte song dle popisu v "Loading a Song" (p. 11).
- **4. Spusťte v gramofonu nebo DJ přehrávači Control LP/CD.** Zní song, načtený do decku.
- 5. Vytáhněte kanálový fader nahoru a otáčením [TRIM] doprava nastavte hlasitost. A to tak, aby indikátor OVER na kanálu nesvítil.
- 6. Otočením ovladače [MASTER LEVEL] doprava nastavíte hlasitost monitorů.

#### Funkce, dostupné při použití DVS

Používáte-li DVS, jsou dostupné funkce omezeny takto.

| Funkce            |                        | REL mode | ABS mode |
|-------------------|------------------------|----------|----------|
|                   | Hot Cue                | ~        | (*1)     |
|                   | Roll                   | ~        |          |
|                   | Slicer                 | ~        |          |
|                   | Slicer loop            | ~        |          |
| Pady pro hru      | Sampler                | ~        | ~        |
|                   | Velocity sampler       | ~        | ~        |
|                   | Cue loop               | 1        |          |
|                   | Saved loop             | ~        |          |
|                   | Saved flip             | 1        |          |
|                   | Loop                   | ~        |          |
|                   | Loop active            | ~        |          |
|                   | Loop half/double/shift | ~        |          |
|                   | Loop in                | ~        |          |
| Loop              | Loop slot select       | ~        |          |
|                   | 4 beat loop            | ~        |          |
|                   | Loop out               | ~        |          |
|                   | Re-loop                | ~        |          |
|                   | Loop exit              | ~        |          |
|                   | Play/Pause/Stutter     |          |          |
| Transpose         | Temporary cue          | ~        |          |
|                   | Sync                   | ~        |          |
|                   | Scratch                |          |          |
| Kolečko joysticku | Pitch bend             | ~        |          |
|                   | Skip                   | ~        |          |
|                   | Slider Tempo           |          |          |
| Tompo control     | Key lock               | ~        | ~        |
| Tempo control     | Tempo reset            |          |          |
|                   | Rozsah tempa           |          |          |
|                   | Flip rec               | ~        |          |
|                   | Flip loop              | ~        |          |
| Flin              | Flip start             | ~        |          |
| нір               | Flip on/off            | ~        |          |
|                   | Flip slot select       | ~        |          |
|                   | Flip save              | ~        |          |
|                   | Censor                 | ~        |          |
| Ostatní           | Reverse play           |          |          |
|                   | Rec                    | ~        | 1        |

(\*1) Je možné provést jen nastavení Hot Cue. Recall není možné provést.

# Problémy a potíže

Pokud DJ-505 nefunguje způsobem, který očekáváte, zkontrolujte následující body. Jestliže není problém vyřešen, kontaktujte dealera nebo servisní středisko Roland.

| P 11/                                                                                                    |                                                                                                    |                                                                                                    | a. ( )      |  |
|----------------------------------------------------------------------------------------------------|----------------------------------------------------------------------------------------------------|----------------------------------------------------------------------------------------------------|-------------|--|
| Problém                                                                                                    | Položky ke kontrole                                                                                                    | Akce                                                                                                    | Stránka     |  |
| Nástroj není zapnutý                                                                                                    | Je přibalený AC adaptér a kabel správně zapojený do zásuvky a do DJ-505?                                                      | Ověřte, zda je AC adaptér DJ-505 správně zasunut do zásuvky, také na zadním panelu a že adaptér<br>samotný<br>se síťovou šňůrou jsou propojeny správně.                                                                | p. 10       |  |
|                                                                                                    | Je Serato DJ nainstalován správně?                                                                                            | Odinstalujte Serato DJ a znovu nainstalujte.                                                                                                    |             |  |
| Serato DJ se nespouští                                                                                                    | Používáte-li Windows, zadali jste správně uživatelský účet?                                                                   | Vytvořte nový uživatelský účet s právy administrátora. Po vytvoření účtu nainstalujte USB ovladač a<br>Serato DJ.                                                                                                    | p. 3        |  |
|                                                                                                    | Je USB kabel správně zapojený?                                                                                                | Zkontrolujte, že je MIDI kabel zapojený správně.                                                                                                    |             |  |
|                                                                                                    | Možná jste připojení přes USB hub?                                                                                            | USB hub není možné použít. Připojte DJ-505 k počítači přímo USB kabelem.                                                                                                    |             |  |
| DJ-505 heni detekovan                                                                                                    | Je USB ovladač nainstalován správně?                                                                                          | Odinstalujte USB ovladač, a znovu jej nainstalujte.                                                                                                    |             |  |
|                                                                                                    | Je Serato DJ aktualizován na nejnovější verzi?                                                                                | Použijte nejnovější verzi Serato DJ.                                                                                                    |             |  |
| Joystick nereaguje Není kolečko joysticku zašpiněné? Je-li horní plocha kolečka joysticku nebo vaší ruky joystick i vaše ruka. |                                                                                                    | Je-li horní plocha kolečka joysticku nebo vaší ruky zašpiněná, nebude joystick správně reagovat. Ověřte,<br>joystick i vaše ruka.                                                                                      | že je čistý |  |
|                                                                                                    | Jsou správně nastaveny ovladače a fadery hlasitosti?                                                                          | Nastavte ovladač [TRIM], kanálový fader, crossfader, fader [TR/SAMPLER] i ovladač [MASTER LEVEL] do<br>správné polohy.                                                                                                 |             |  |
| Žádný nebo slabý zvuk                                                                                                    | Je nastaven přepínač [CH 1] nebo [CH 2] správně?                                                                              | Nastavte přepínač [CH 1] nebo [CH 2] tak, aby odpovídal vstupnímu zdroji.                                                                                                    |             |  |
|                                                                                                    | Jsou aktivní monitory nebo zesilovač připojeny správně?                                                                       | Zkontrolujte připojení aktivních monitorů nebo zesilovače.                                                                                                    | p. 9        |  |
|                                                                                                    | Jsou aktivní monitory nebo zesilovač nastaveny správně? Zkontrolujte nastavení hlasitosti aktivních monitorů nebo zesilovače. |                                                                                                    |             |  |
|                                                                                                    | Je ovladač [TRIM] nastaven správně?                                                                                           | Nastavte ovladač [TRIM] do správné polohy.                                                                                                    |             |  |
| Zvuk je zkresleny                                                                                                    | Je ovladač [MASTER LEVEL] nastaven správně?                                                                                   | Nastavte ovladač [MASTER LEVEL] tak, aby červená oblast indikace MASTER Level nesvítila.                                                                                                    |             |  |
| Na výstupu není zvuk mikrofonu.                                                                                                | Je ovladač [MIC LEVEL] nastaven správně?                                                                                      | Nastavte ovladač [MIC LEVEL] na čelním panelu a ovladač [MIC SENS] na zadním panelu do příslušné<br>pozice.                                                                                                    | p. 8, p. 9  |  |
| Nelze použít Pitch play                                                                                                    | Aktivovali jste Pitch'n Time DJ?                                                                                              | Chcete-li použít Pitch play, musite aktivovat Pitch'n Time DJ.<br>Následující proceduru najdete přibalenou na Serato DJ EXPANSION PACK VOUCHER kartě, zadejte Vouch<br>(uvedený na kartě) a aktivujte Pitch'n Time DJ. | er code     |  |
| Nelze použít uložený Flip                                                                                                    | Aktivovali jste Serato Flip?                                                                                                  | Chcete-li použít režim Saved Flip mode, musíte zakoupit balíček Serato Flip Expansion Pack a aktivovat<br>Serato Flip.                                                                                                 | p. 24       |  |
| Nelze použít DVS Control                                                                                                    | Aktivovali jste Serato DVS Expansion?                                                                                         | Chcete-li použít DVS Control, musíte zakoupit balíček Serato DVS Expansion Pack a aktivovat Serato<br>DVS Expansion.                                                                                                   | p. 27       |  |

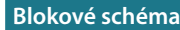

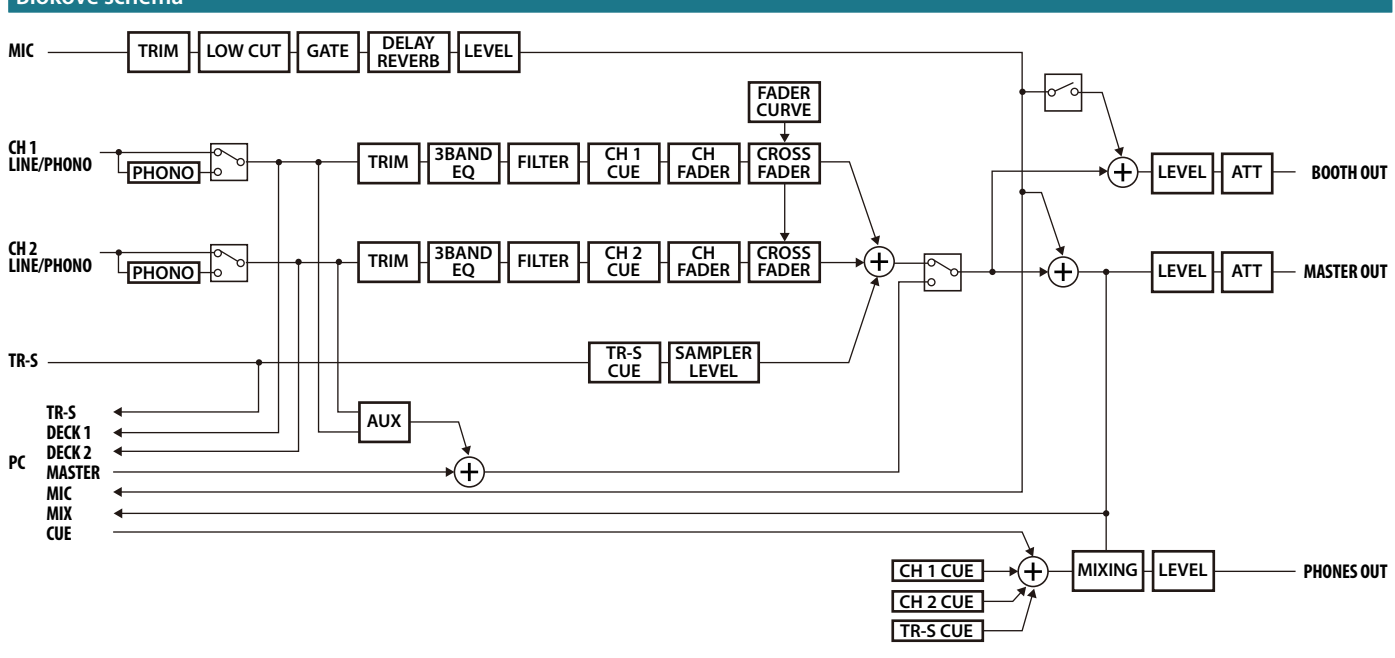

# Hlavní specifikace

# Roland DJ-505: DJ Controller

| Zpracování signálu        | Vzorkovací frekvence = 48 kHz                                                                                                    |
|---------------------------|----------------------------------------------------------------------------------------------------|
| Nominální vstupní úroveň  | INPUT (1, 2) (RCA typu phono, LINE): -12 dBu<br>INPUT (1, 2) (RCA typu phono, PHONO): -39 dBu<br>MIC IN (1/4" typu phone): -60 dBu                                                                                                    |
| Nominální výstupní úroveň | MASTER OUT 1: +6 dBu (symetricky)<br>MASTER OUT 2: +0 dBu<br>BOOTH OUT: +6 dBu (symetricky)                                                                                                    |
| Impedance na vstupu       | INPUT (1, 2) (RCA typu phono): 47 kΩ nebo vyšší<br>MIC IN (1/4* typu phone): 7 kΩ nebo vyšší                                                                                                    |
| Výstupní impedance        | MASTER OUT 1: 600 Ω (symetricky)<br>MASTER OUT 2: 1 kΩ (nesymetricky)<br>BOOTH OUT: 600 Ω (symetricky)<br>PHONES: 44 Ω                                                                                                    |
| Frekvenční rozmezí        | 48.0 kHz: 20 Hz-22 kHz (+0/-2 dB)                                                                                                    |
| Konektory                 | INPUT (1, 2): RCA typu phono<br>Konektor MIC IN: 1/4" typu phone<br>Konektory MASTER OUT 1: Typ XLR (symetricky)<br>Konektory MASTER OUT 2: RCA typu phono<br>BOOTH OUT konektory: TRS phone typ (symetricky)<br>PHONES: stereo 1/4" typu phone, miniaturní typ phone<br>PC port: USB typu B<br>Konektor MIDI OUT<br>Konektor PHONO GROUND |
| Napájení                  | AC adaptér                                                                                                    |
| Spotřeba                  | 2 000 mA                                                                                                    |
| Rozměry                   | 530 (5) x 402 (H) x 73 (V) mm<br>20-7/8 (W) x 15-7/8 (D) x 2-7/8 (H) inches                                                                                                    |
| Hmotnost                  | 3,5 kg / 7 lbs 12 oz (bez AC adaptéru)                                                                                                    |
| Příslušenství             | Začináme<br>Leták "BEZPEČNÉ POUŽITÍ PŘÍSTROJE"<br>AC adaptér<br>Typ kabelu<br>USB kabel<br>Serato TOOL KIT VOUCHER                                                                                                    |

\* 0 dBu = 0.775 Vrms

\* Tento dokument objasňuje specifikace produktu v době, kdy byl vydán. Nejnovější informace, viz webovou stránku Roland.